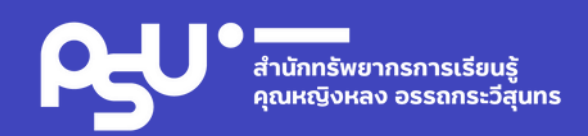

### **ONLINE TRANING**

# Enclose21

#### **By Miss Ratana Yamacharuen**

- : Librarian of Information Service Department
- : Tel 2358 :e-mail : ratana.ya@psu.ac.th

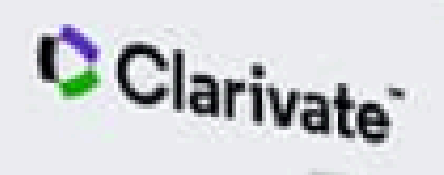

dNote

Full

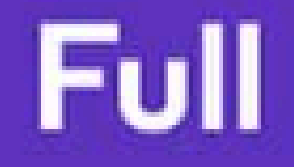

## EndNote<sup>\*\*</sup> 21

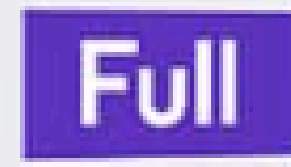

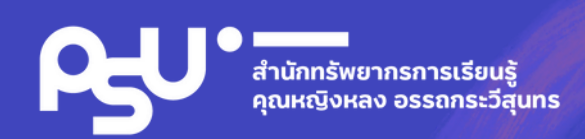

## Welcome to EndNote21

|              | 01 | Ins<br>for |
|--------------|----|------------|
| Introduction | 02 | Cre        |
|              | 03 | Ado        |
| τοτηειίασσ   | 04 | Cre        |
|              | 05 | Edi        |

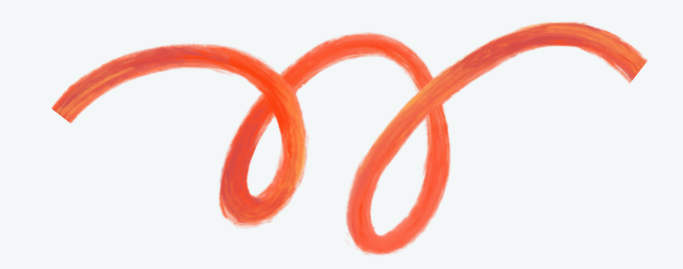

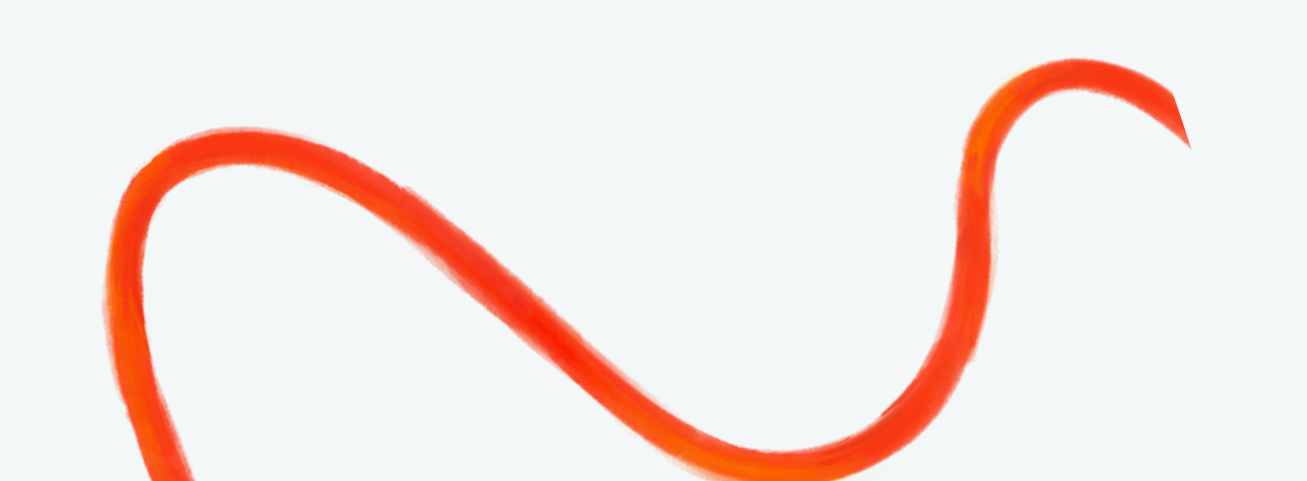

#### talling Program EndNote 21 Windows System

eating EndNote Library

ding a new reference

eating Citation & bibliography

it & Manage Citation(s)

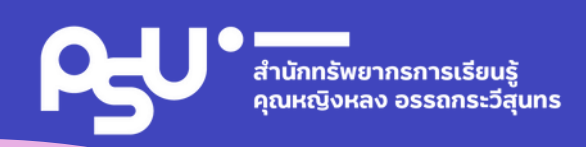

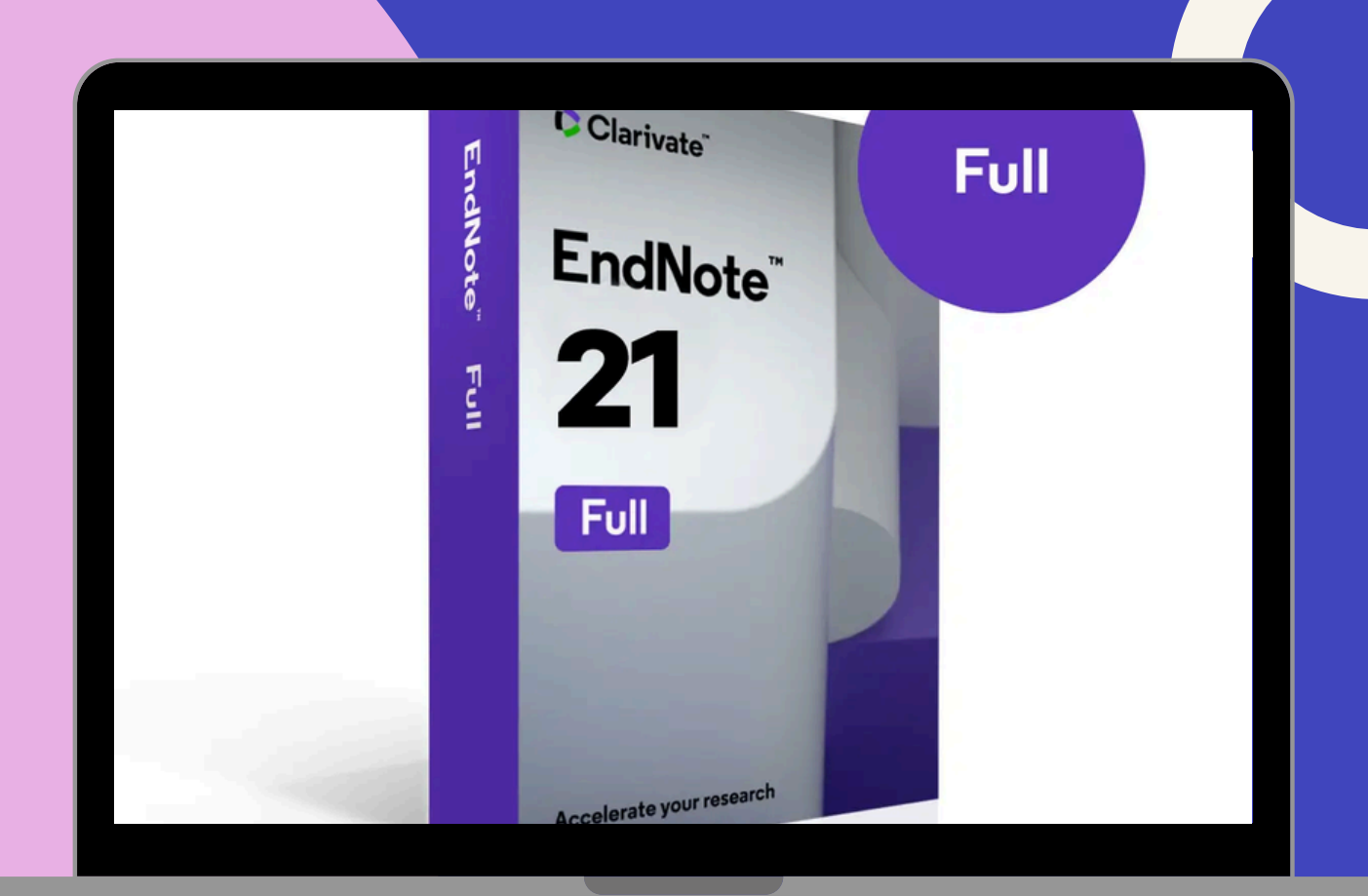

## Installing Program EndNote 21

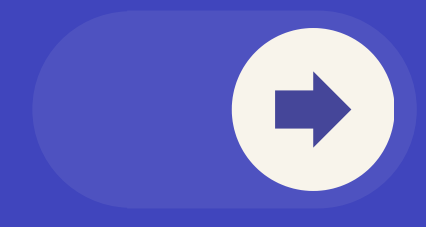

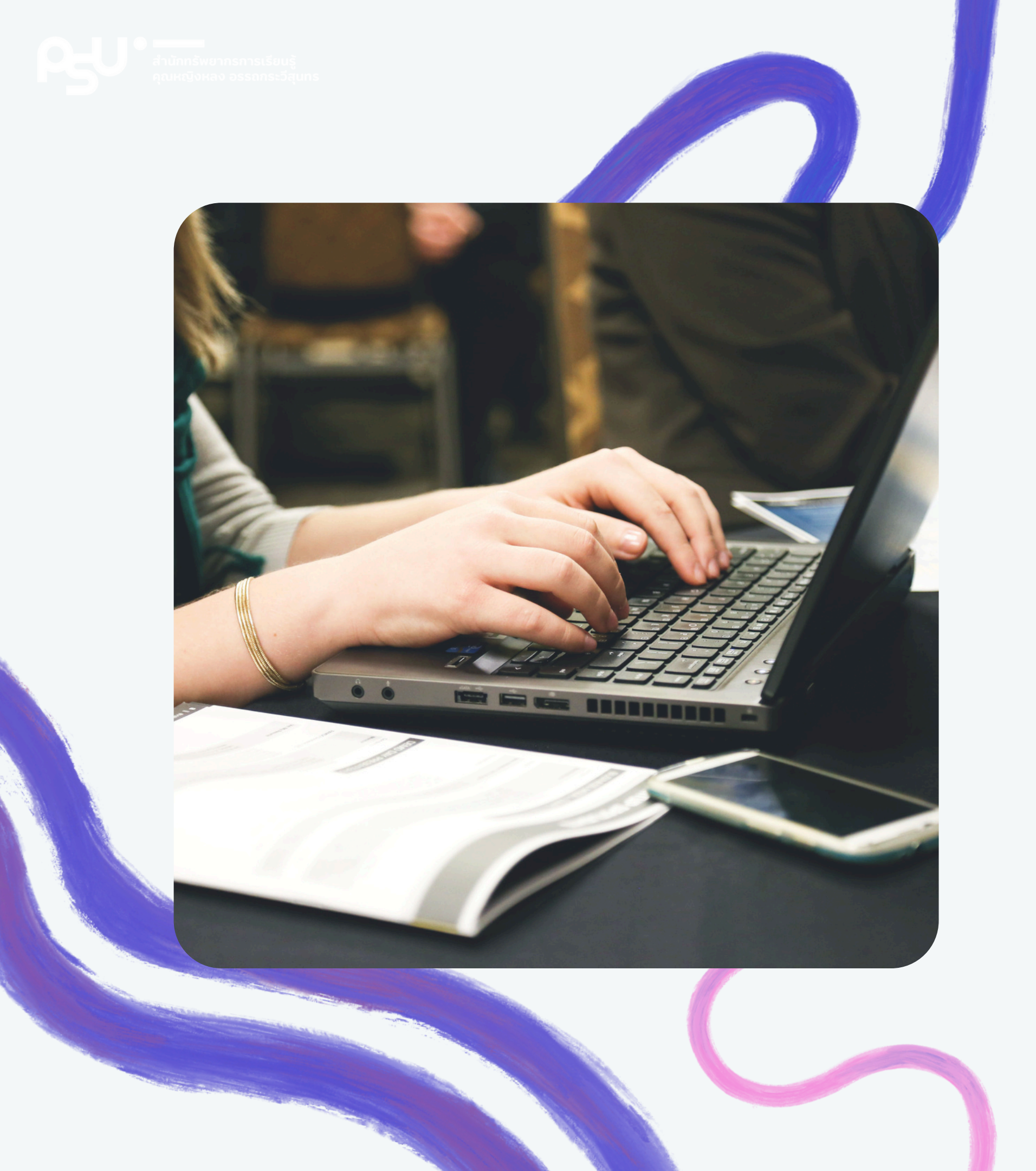

#### Installing Program EndNote 21 for Windows System

Windows Compatibility and System Requirements

Windows

Word Processer Software

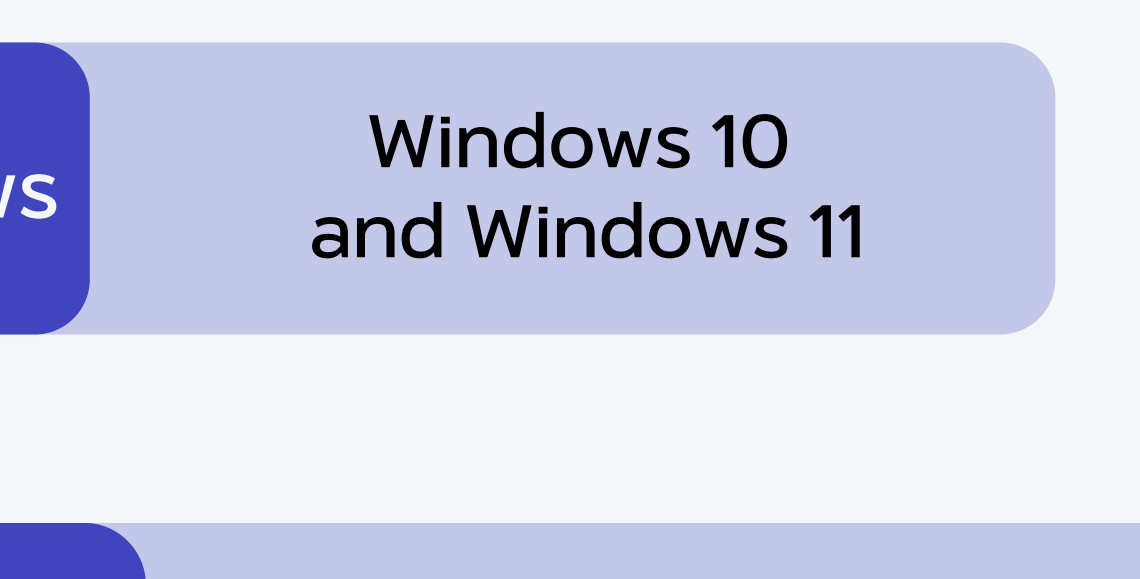

Microsoft Word for Windows 2010, 2013, 2016, 2019 และ Office 365

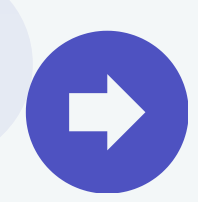

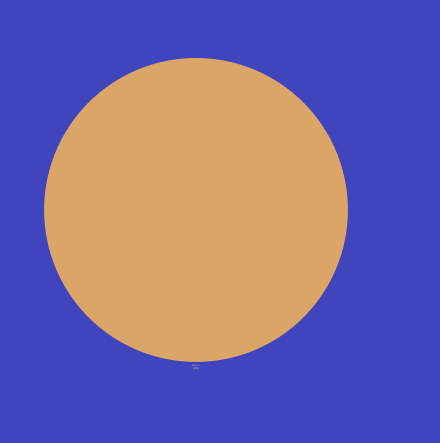

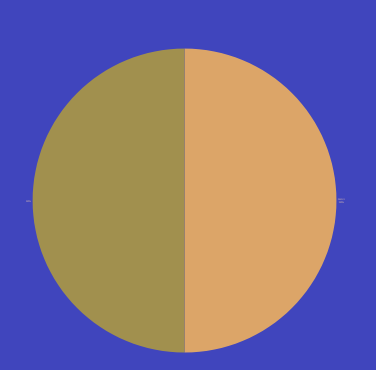

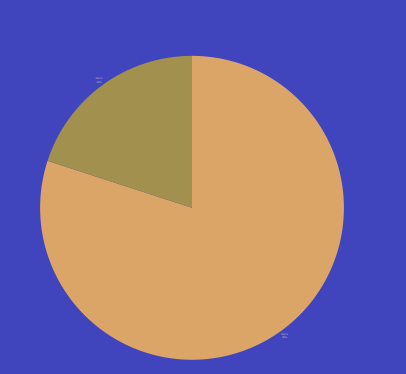

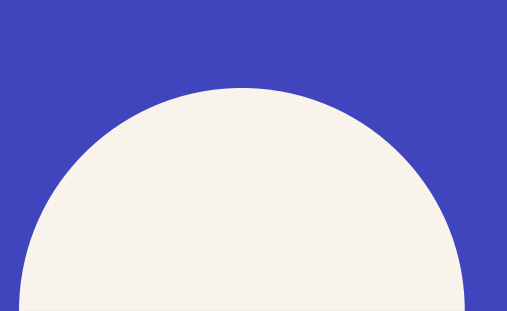

## 02 How to Create an **EndNote Library**

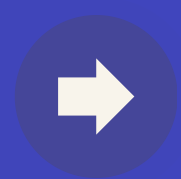

#### 2.1 Creating New Library (New EndNote Library)

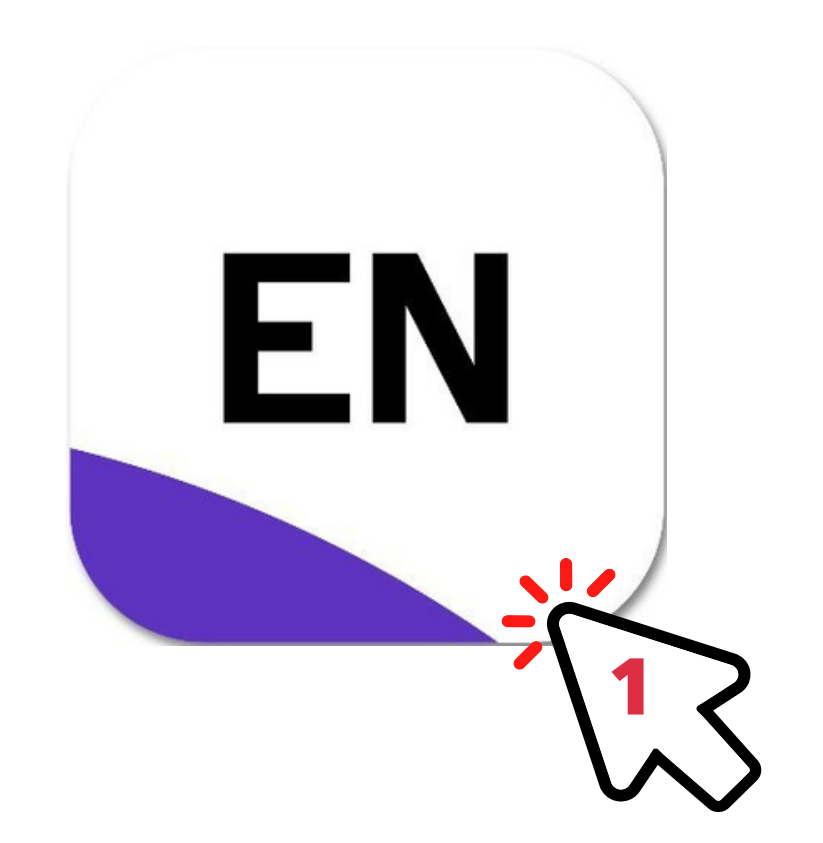

#### 1. Click the Shortcut on the Program Window

ndNote 20 - New Library File Edit References Groups Library Tools Window Help

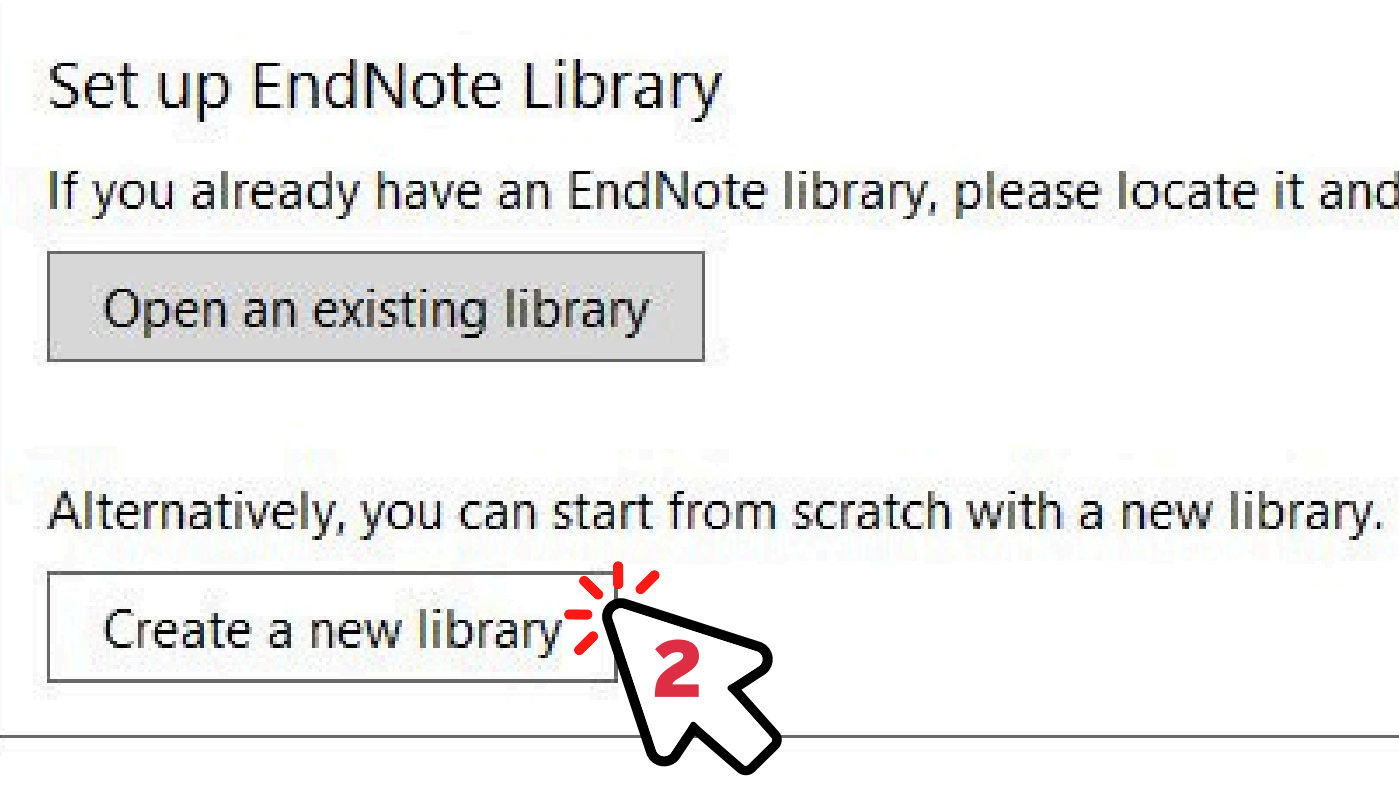

2. Click <u>Create a new Library</u>

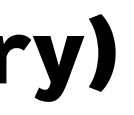

If you already have an EndNote library, please locate it and we'll get it set up.

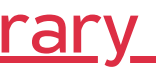

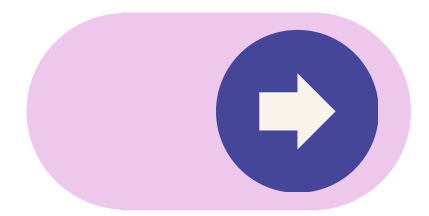

### 2.1 Creating New Library (New EndNote Library)

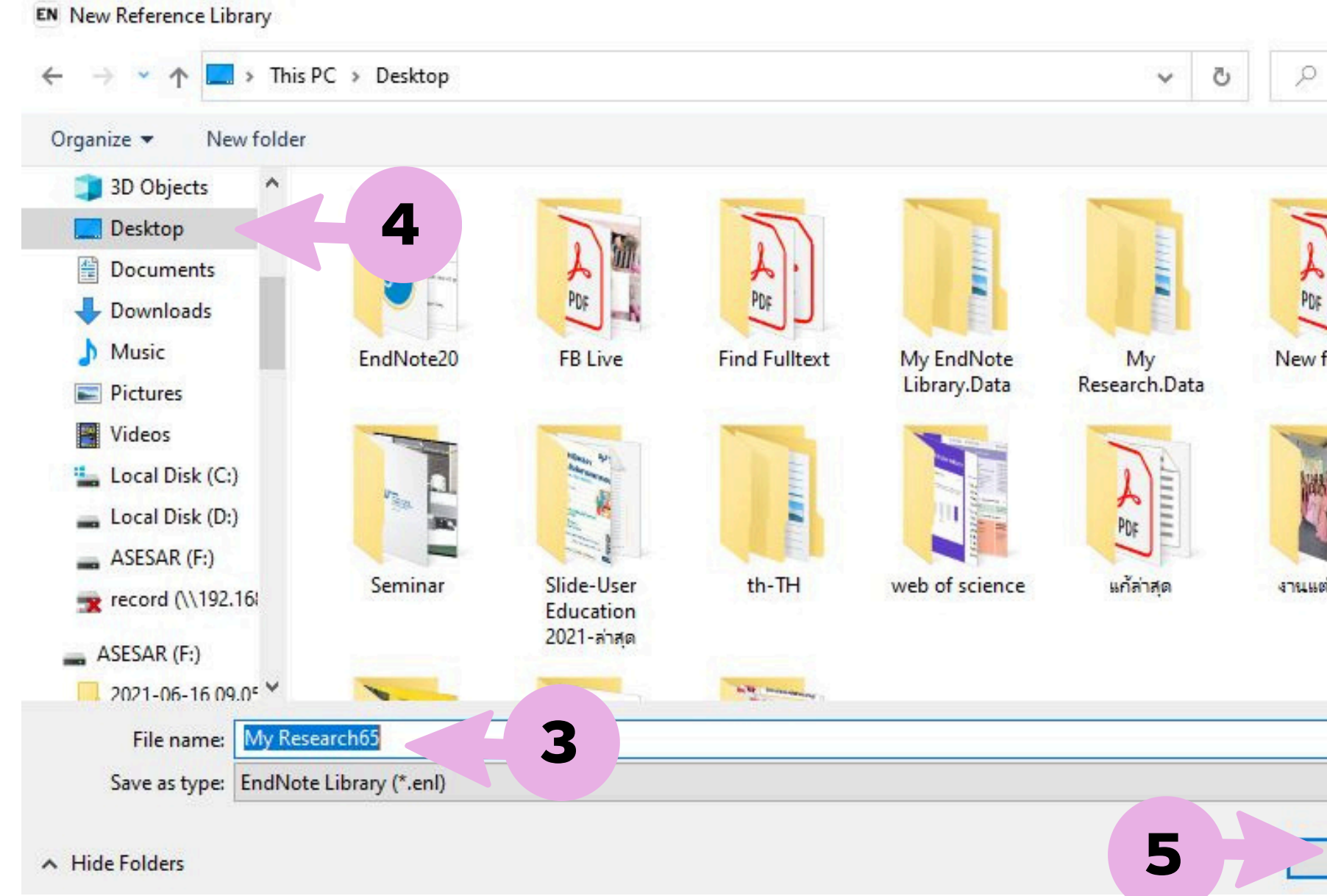

3. Endnote will name your library such as My Publications, My Papers, My Thesis. 4. Select the drive to store the Endnote Library such as drive D, drive C, google drive, one drive. 5. Click Save button to finish creating your new library.

| Search  | Desktop                    | 2 |
|---------|----------------------------|---|
|         | -                          | ^ |
| folder  | Scopus                     |   |
| KA A    | PDF                        |   |
| ต่งพือร | บทความอ่านงาน<br>วิเคราะห์ |   |
|         |                            | ~ |
|         |                            | ~ |
|         |                            | ~ |

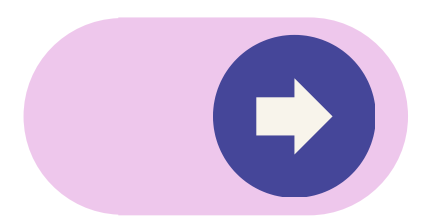

### 2.1 Creating New Library (New EndNote Library)

| EndNote 21 - My EndNote Library |                           |                                  |                       |
|---------------------------------|---------------------------|----------------------------------|-----------------------|
| File Edit References Groups     | Tags Library Tools Window | Help                             |                       |
| ratana.ya@psu.ac.th             | All References            | +                                |                       |
| 🖉 Sync Status                   |                           |                                  | 🖹 No reference select |
| All References                  |                           |                                  |                       |
| A Recently Added                |                           | Advanced search                  |                       |
| 📋 Unfiled                       |                           |                                  |                       |
| 🔟 Trash                         |                           | 🗶 🗶 🛃 🛞 🗌                        |                       |
| ✓ MY GROUPS                     |                           |                                  |                       |
| ✓ My Groups                     | Author                    | <ul> <li>Year T Jourr</li> </ul> |                       |
| $\sim$ MY TAGS +                |                           |                                  |                       |
| ✓ FIND FULL TEXT                |                           |                                  |                       |
| ✓ GROUPS SHARED BY O            |                           |                                  |                       |
| $\sim$ ONLINE SEARCH +          |                           |                                  |                       |
| Jisc Library Hub Discov         |                           |                                  |                       |
| Library of Congress             |                           |                                  |                       |
| PubMed (NLM)                    |                           |                                  |                       |
| Web of Science Core C           |                           |                                  |                       |
|                                 |                           |                                  |                       |
|                                 |                           |                                  |                       |
|                                 |                           |                                  |                       |

6. This is first page of Endnote Library 7. Exit Endnote Library Click Button

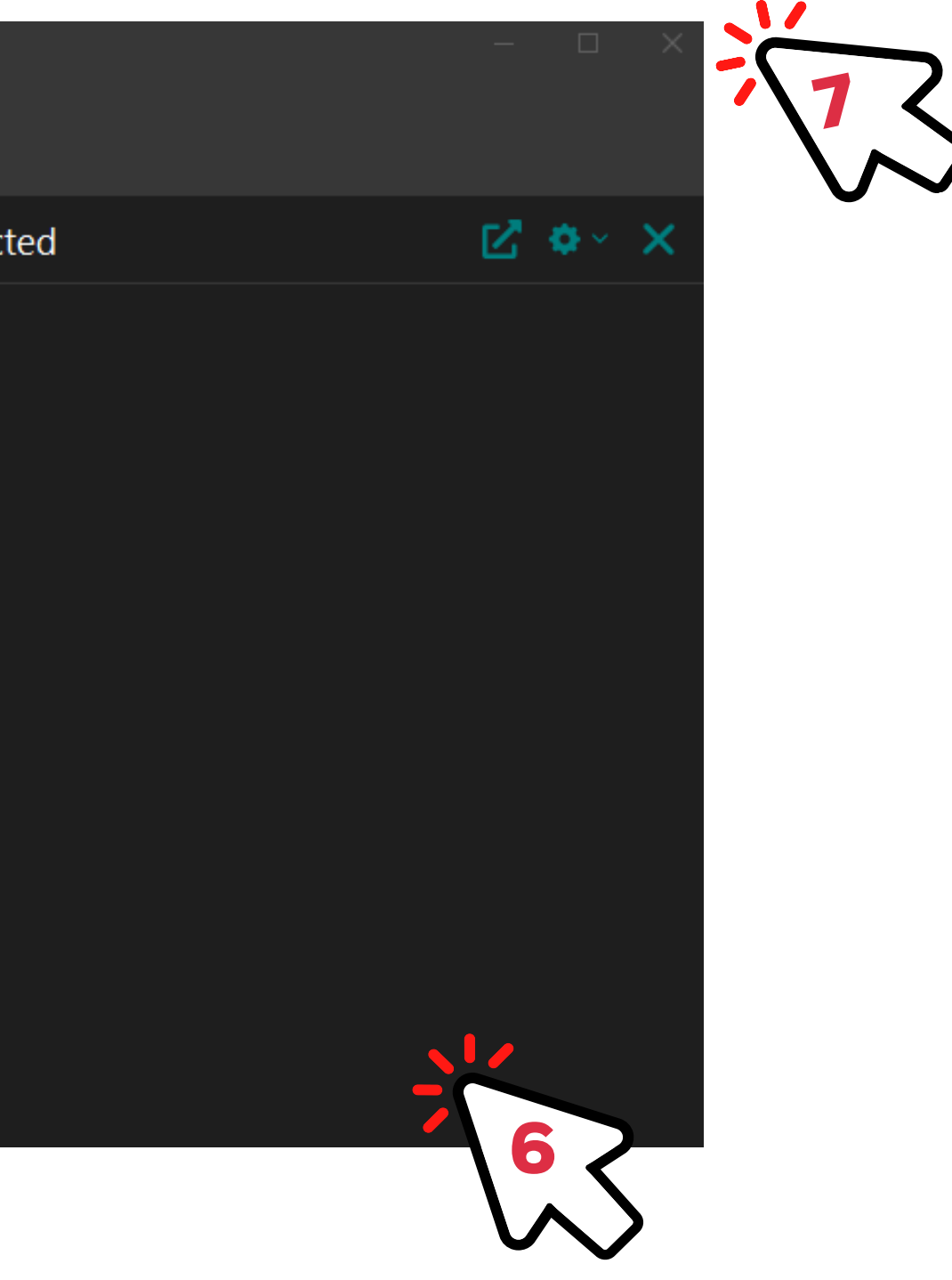

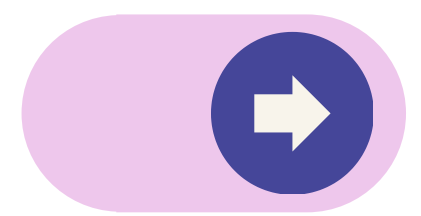

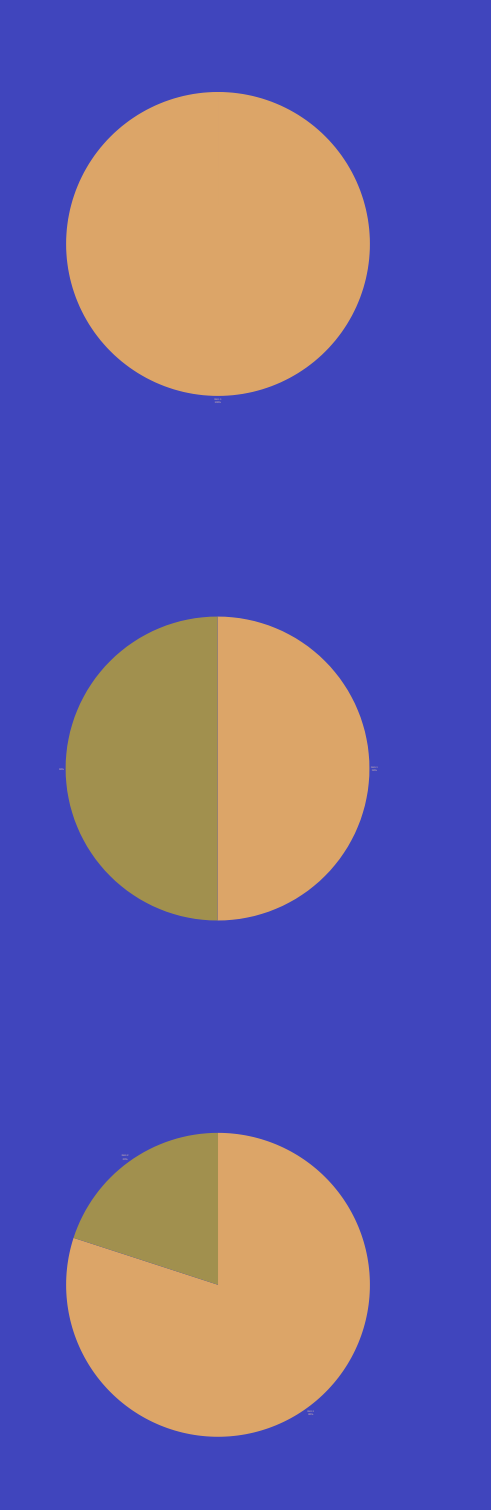

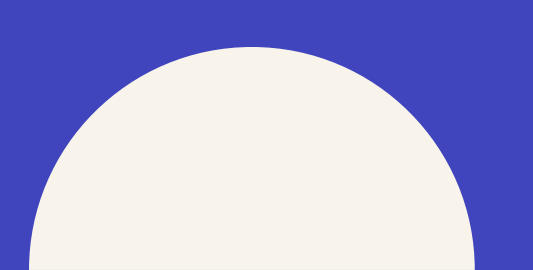

03 **EndNote Library** 

## Adding a new reference to

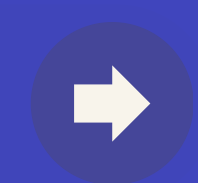

#### 1: Create a new entry manually

| File Edit                                       | References Groups Library To<br>New Reference                                                                    | Window<br>1+N              | / Help                        | +        |                                        |                           |                  |          |             |
|-------------------------------------------------|----------------------------------------------------------------------------------------------------|----------------------------|-------------------------------|----------|----------------------------------------|---------------------------|------------------|----------|-------------|
| C Sync C                                        | Edit Reference<br>Copy References To<br>Copy Formatted Reference<br>E-mail Reference<br>Move References to Trash | Ctrl+E<br>Ctrl+K<br>Ctrl+D |                               |          | Contains ~<br>Contains ~<br>Contains ~ |                           |                  | +        | ×<br>×<br>× |
| ■ Unfiled<br>Trash<br>✓ MY GR<br>> Myt          | File Attachments<br>Find Full Text<br>Find Reference Updates<br>URL<br>Figure                                    | •                          |                               |          | Simple search                          | Search options ~          | Sea              | rch      | ₽<br>₽      |
|                                                 | Web of Science<br>Reference Summary                                                                              | •                          | Year 1                        | Title    |                                        | Journal                   |                  | ł        | 1           |
| V GROUN<br>V ONLIN<br>Jisc<br>Libr<br>Pub<br>We | IE SEARCH<br>Library Hub D 0<br>rary of Congress 0<br>oMed (NLM) 0<br>b of Science C 0                           | Clicki<br>This E           | ing Re <sup>.</sup><br>Button | fer<br>f | ences > New Ro<br>with your End        | eference C<br>dNote libra | R Ctrl<br>ry ope | +N<br>n. | OF          |

## ר

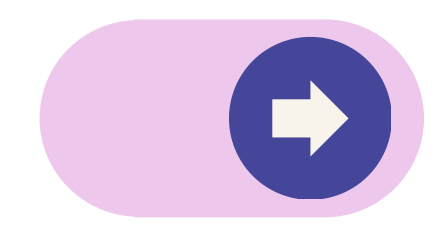

#### 1: Create a new entry manually

| New Reference (My Re<br>File Edit Referenc              | esearch65) – D X<br>es Groups Library Tools Window Help | A      |
|---------------------------------------------------------|---------------------------------------------------------|--------|
| Edit PDF                                                |                                                         |        |
| $\mathbf{B}  I  \sqcup  \mathbf{X}^{1}  \mathbf{X}_{1}$ | Q Save                                                  |        |
| Reference Type                                          | Journal Article                                         | 2. Sel |
| Author                                                  |                                                         | that o |
| Year                                                    |                                                         | requi  |
| Title                                                   |                                                         | requ   |
| Journal                                                 |                                                         |        |
| Volume                                                  |                                                         | 3. Inp |
| Part/Supplement                                         | 3                                                       | -      |
| Issue                                                   |                                                         |        |
| Pages                                                   |                                                         | 4. Pre |
| Start Page                                              |                                                         | ready  |
| Errata                                                  |                                                         | Vour   |
| Epub Date                                               |                                                         | your   |
| Date                                                    |                                                         |        |
| Type of Article                                         |                                                         |        |

- lect the reference type. correspond to the details ired for this type of material.
- out the details about reference.
- ess the Save button once you're y to add this new reference to active EndNote library.

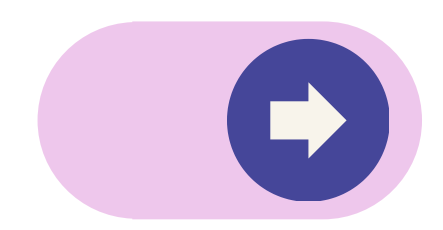

#### 1.Create a new entry manually : Book Type

| EndNote 20 - My EndNote Library   |                             |                                    |
|-----------------------------------|-----------------------------|------------------------------------|
| File Edit References Groups       | Library Tools Window        | Help                               |
|                                   | All References              |                                    |
| ${\mathcal S}$ Sync Configuration | New Reference (My En        | dNote Library)                     |
| 🖞 All References 4                | File Edit Reference         | s Groups Library Tools Window Help |
| Recently Added 0                  | - <b>B</b> <i>I</i> U X¹ X₁ | ۹.                                 |
|                                   |                             |                                    |
| 🛍 Trash 0                         | Reference Type              | Book                               |
| ∽ MY GROUPS                       | Author                      |                                    |
| ✓ My Groups                       | Veer                        |                                    |
| ✓ FIND FULL TEXT                  | Tear                        |                                    |
| ∽ GROUPS SHARED BY                | Title                       |                                    |
| ✓ ONLINE SEARCH                   | Series Editor               |                                    |
| Aarhus U 0                        | Series Title                |                                    |
| 🖲 EASI 0                          | Series Hite                 |                                    |
| Jisc Library Hub D                | Place Published             |                                    |
| Library of Congress 0             | Publisher                   |                                    |
| PubMed (NLM) 0                    |                             |                                    |
| Web of Science C                  | Volume                      |                                    |
| more                              | Number of Volumes           |                                    |
|                                   | Series Volume               |                                    |
|                                   |                             |                                    |
|                                   | Number of Pages             |                                    |
|                                   | Pages                       |                                    |
|                                   | Editor                      |                                    |
|                                   | Editor                      |                                    |
|                                   | Edition                     |                                    |

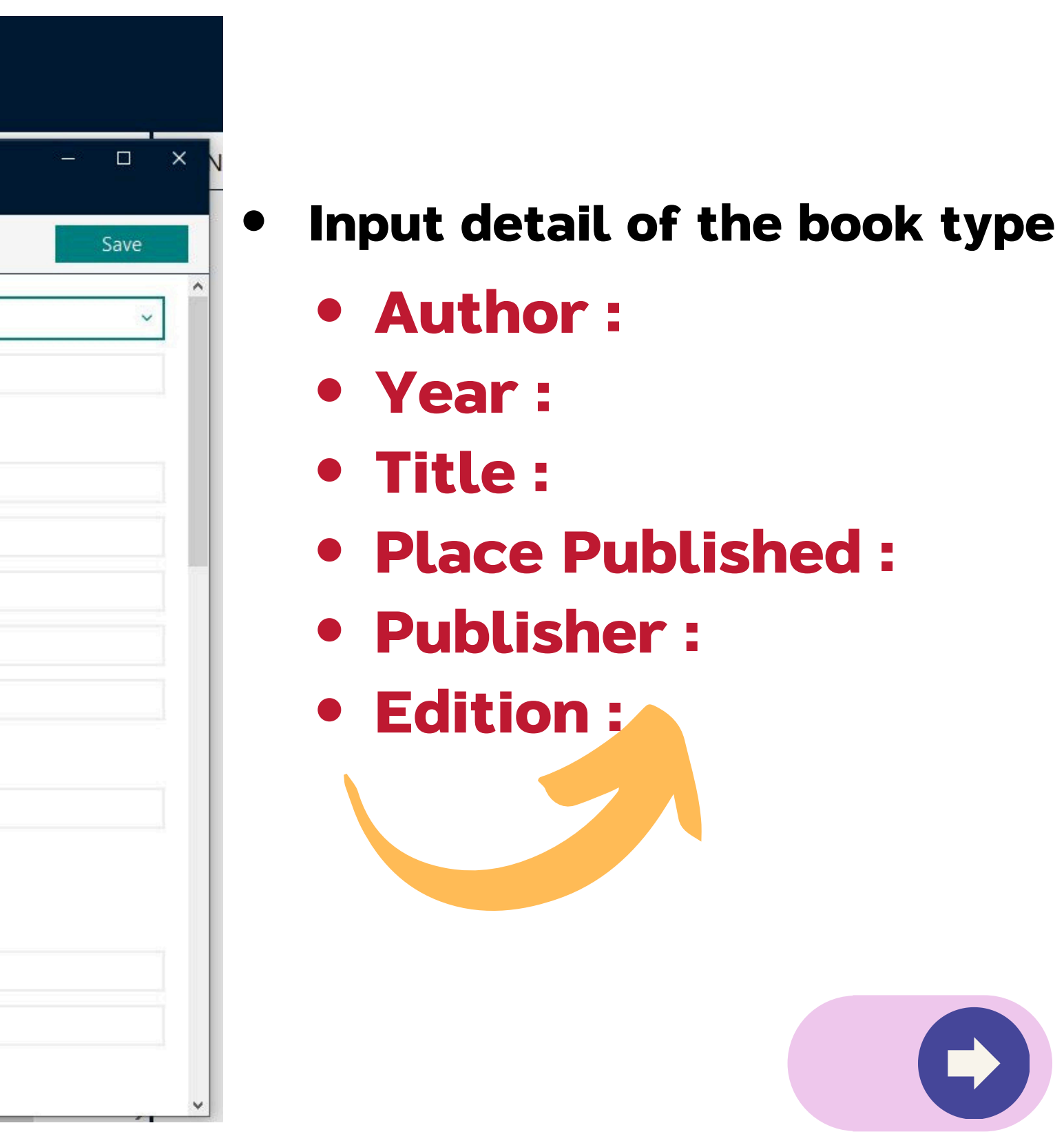

#### 1.Create a new entry manually : Journal Article Type

| EndNote 20 - My EndNote L        | ibrary |             |            |                                     |                                     |
|----------------------------------|--------|-------------|------------|-------------------------------------|-------------------------------------|
| File Edit References G           | roups  | Librar      | y Tools    | Window Help                         |                                     |
|                                  |        | All         | References |                                     |                                     |
| $\mathcal{Z}$ Sync Configuration |        |             |            | New Reference (My Er                | ndNote Library) –                   |
| @                                |        | 13.<br>1971 |            | File Edit Referenc                  | es Groups Library Tools Window Help |
| All References                   | 4      | <u></u>     |            | B / U X <sup>1</sup> X <sub>1</sub> | Q                                   |
| 导 Recently Added                 | 0      |             | Deferen    |                                     |                                     |
| I Unfiled                        | 4      | AII         | Referen    | Reference Type                      | Journal Article                     |
| ₩ Irash                          | 0      | 4 N         | elefences  | Reference type                      |                                     |
| ✓ MY GROUPS                      |        | 0           | Author     | Author                              |                                     |
| ✓ My Groups                      |        | -           | Eckstror   | Year                                |                                     |
| $\sim$ FIND FULL TEXT            |        |             |            | 2.114.17C                           |                                     |
| ✓ GROUPS SHARED BY               |        |             | Galderis   | Title                               |                                     |
|                                  |        | 0           | O'Neil,    | Journal                             |                                     |
|                                  | 0      | D           | Ströblo    |                                     |                                     |
|                                  | 0      | Gr          | Sublic,    | Volume                              |                                     |
| lisc Library Hub D.              | . 0    |             |            | Part/Supplement                     |                                     |
| Library of Congress              | s 0    |             |            | lanus                               |                                     |
| PubMed (NLM)                     | 0      |             |            | Issue                               |                                     |
| Web of Science C                 | 0      |             |            | Pages                               |                                     |
| more                             |        |             |            | Start Page                          |                                     |
|                                  |        |             |            |                                     |                                     |
|                                  |        |             |            | Errata                              |                                     |
|                                  |        |             |            | Epub Date                           |                                     |
|                                  |        |             |            | Date                                |                                     |
|                                  |        |             |            | Date                                |                                     |
|                                  |        |             |            | Type of Article                     |                                     |
|                                  |        |             |            | Short Title                         |                                     |
|                                  |        |             |            |                                     |                                     |

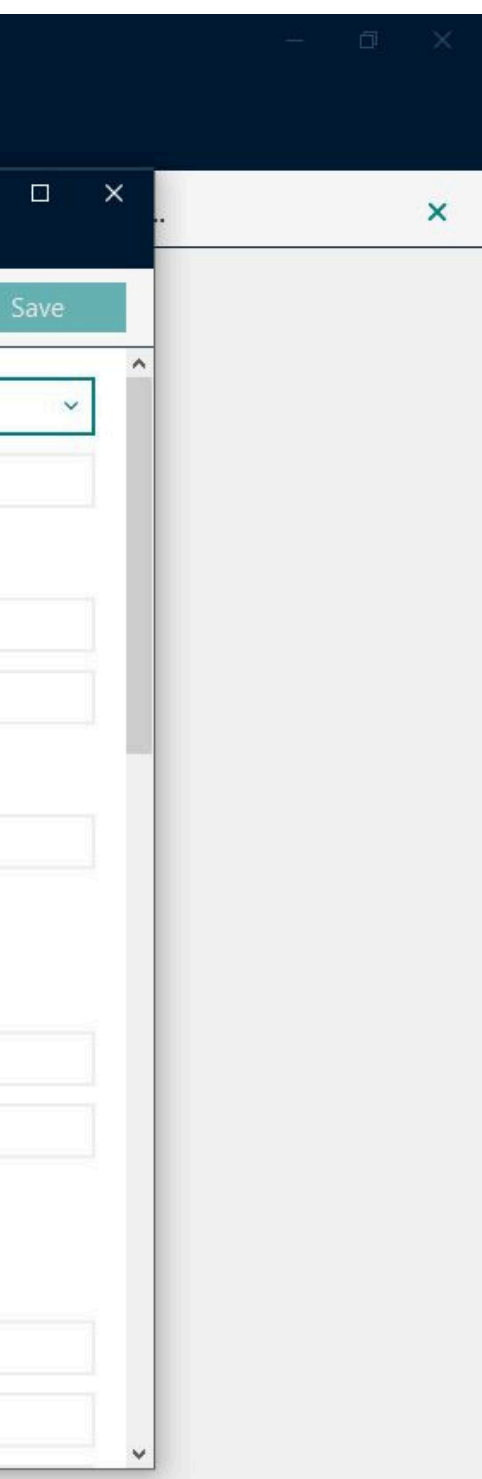

### Input detail of the Journal Article Type **Author:** Year: Title : Journal: Volume : **Issue**: Pages: Date:

#### 1.Create a new entry manually : Thesis Type

#### $\mathbf{B} \quad I \quad \sqcup \quad \mathsf{X}^1 \quad \mathsf{X}_1 \qquad \mathbf{Q}$

| Reference Type      | Thesis                                                          |
|---------------------|-----------------------------------------------------------------|
| Author              | รตานา ยามาเจริญ,                                                |
| Year                | 2560                                                            |
| Title               | ผลของโปรแกรมโยคะต่อความผาสุกทางจิตวิญญาณในผู้ป่วยมะเร็งเต้านม [ |
| Academic Department |                                                                 |
| Place Published     | สงขลา                                                           |
| University          | มหาวิทยาลัยสงขลานครินทร์                                        |
| Degree              |                                                                 |
| Document Number     |                                                                 |
| Number of Pages     |                                                                 |
|                     |                                                                 |

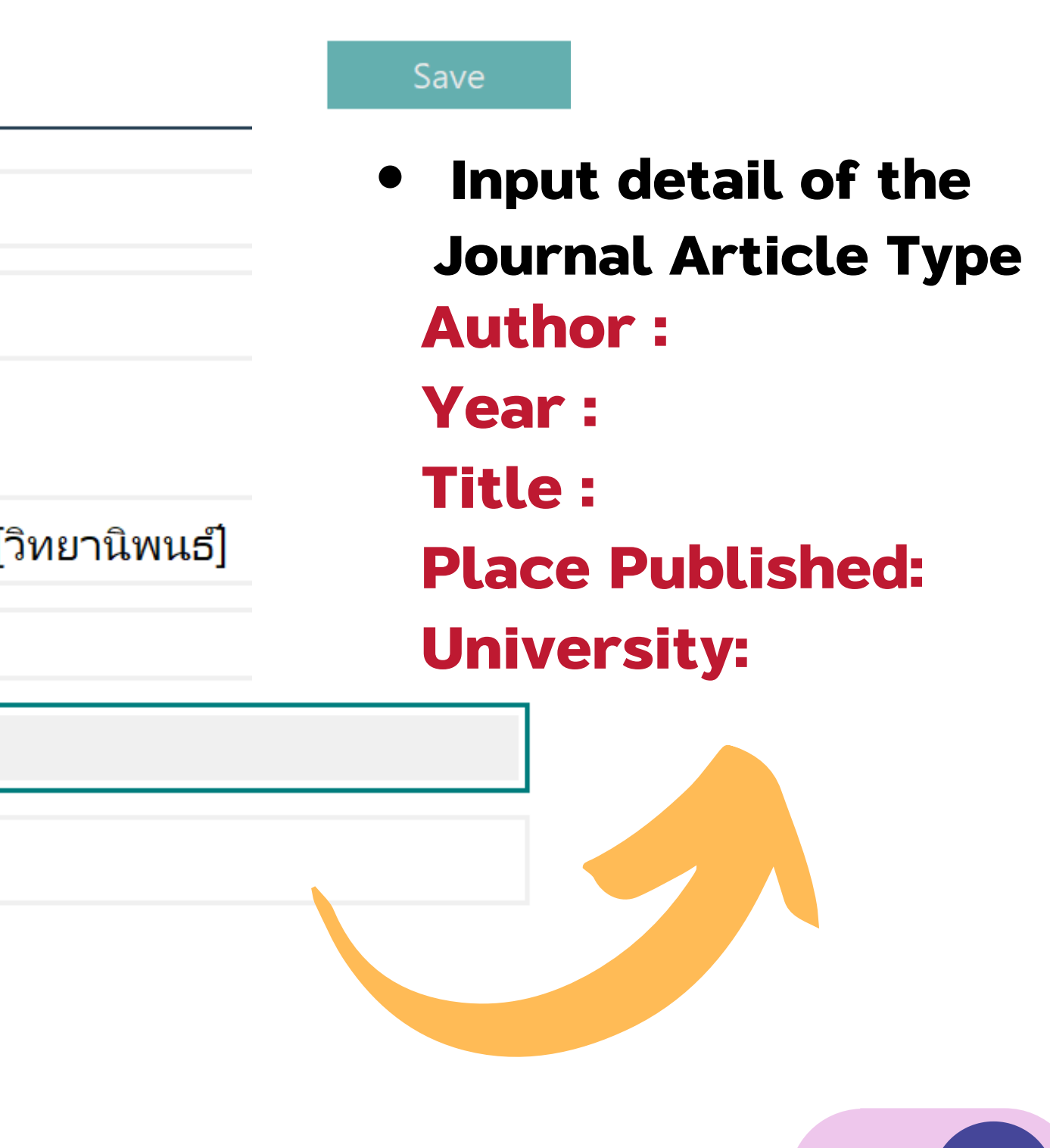

#### 2. Direct Export from electronics Databases

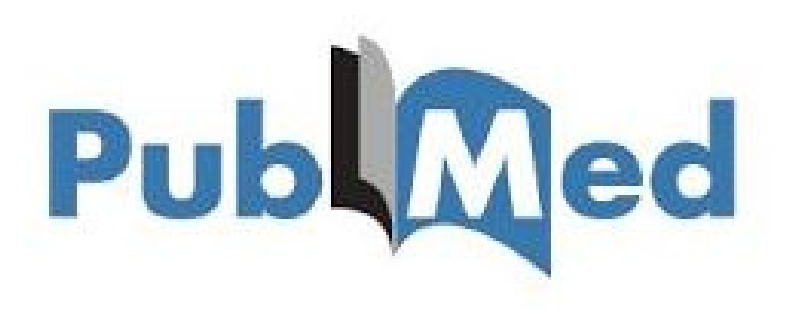

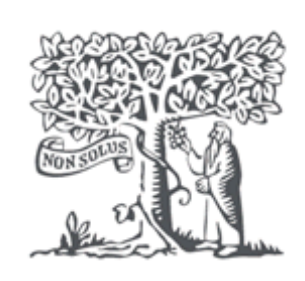

ScienceDirect

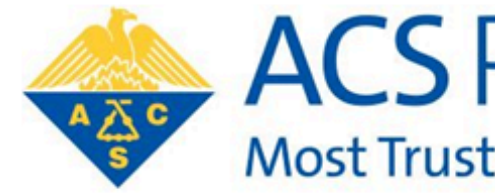

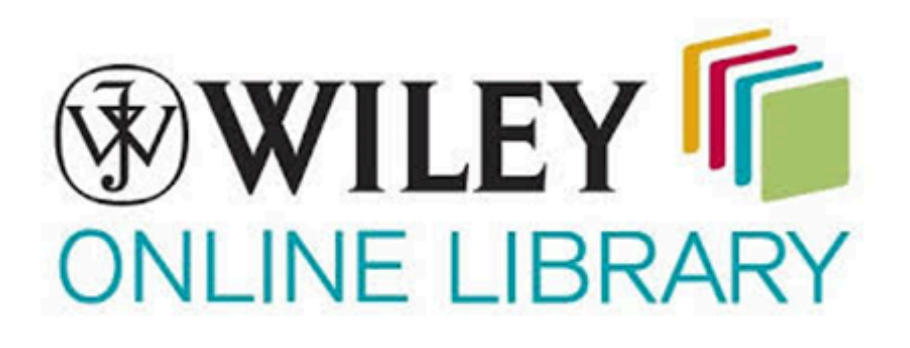

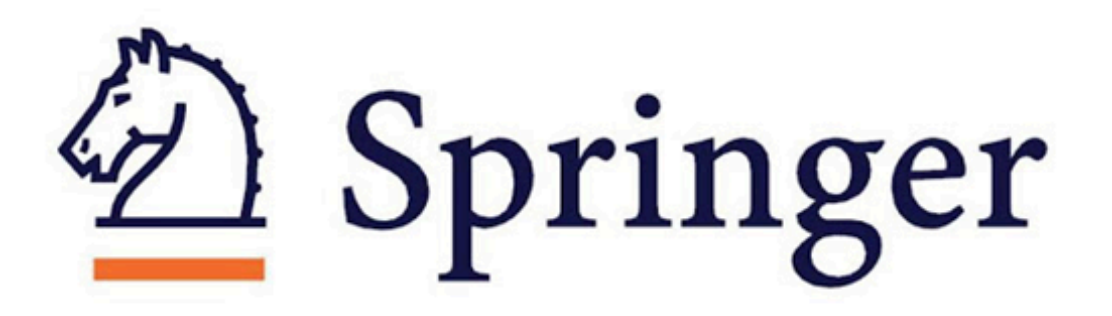

## Scopus®

#### ACS Publications Most Trusted. Most Cited. Most Read.

#### IEEE Xplore® Digital Library

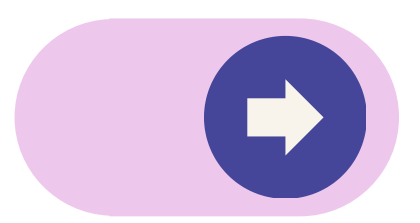

## 2. Direct Export from electronics Databases: PubMed Databases Publ Med

## Pub Med<sup>®</sup>

#### Advanced

PubMed® comprises more than 35 million citations for biomedical literature from MEDLINE, life science journals, and online books. Citations may include links to full text content from PubMed Central and publisher web sites.

#### 1. Navigate to pubmed.gov

2. Enter your terms in the Search box . For search the information that you want. 3. Click Search button.

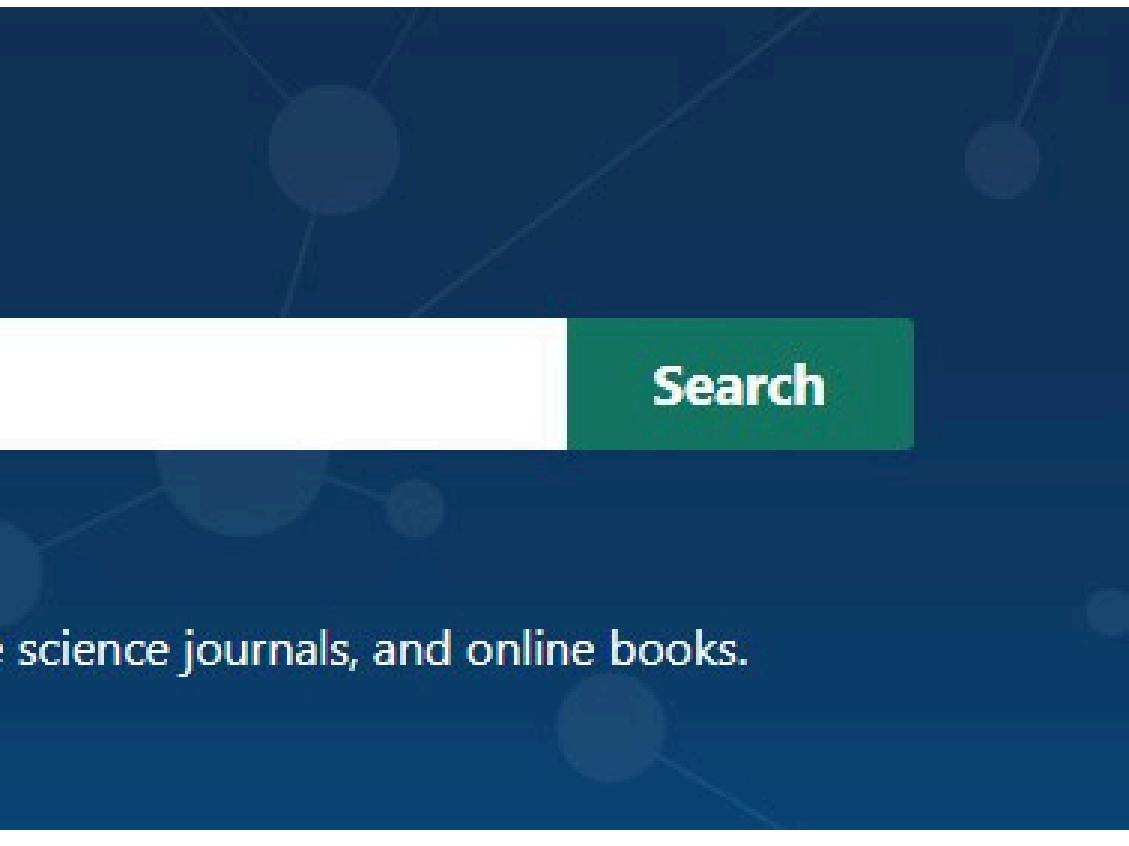

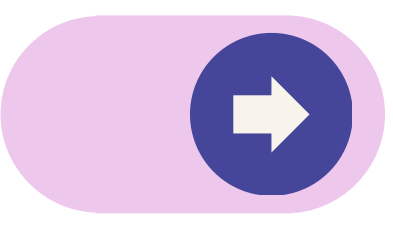

#### 2. Direct Export from electronics Databases : PubMed Databases

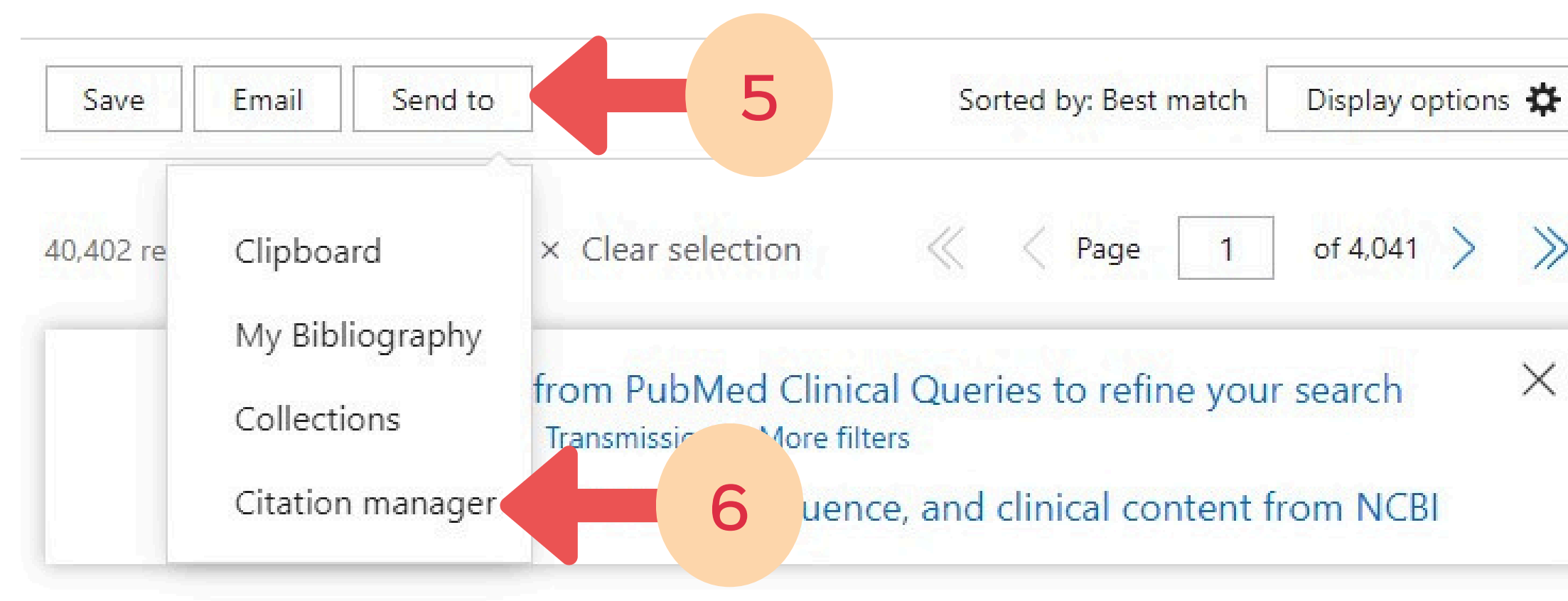

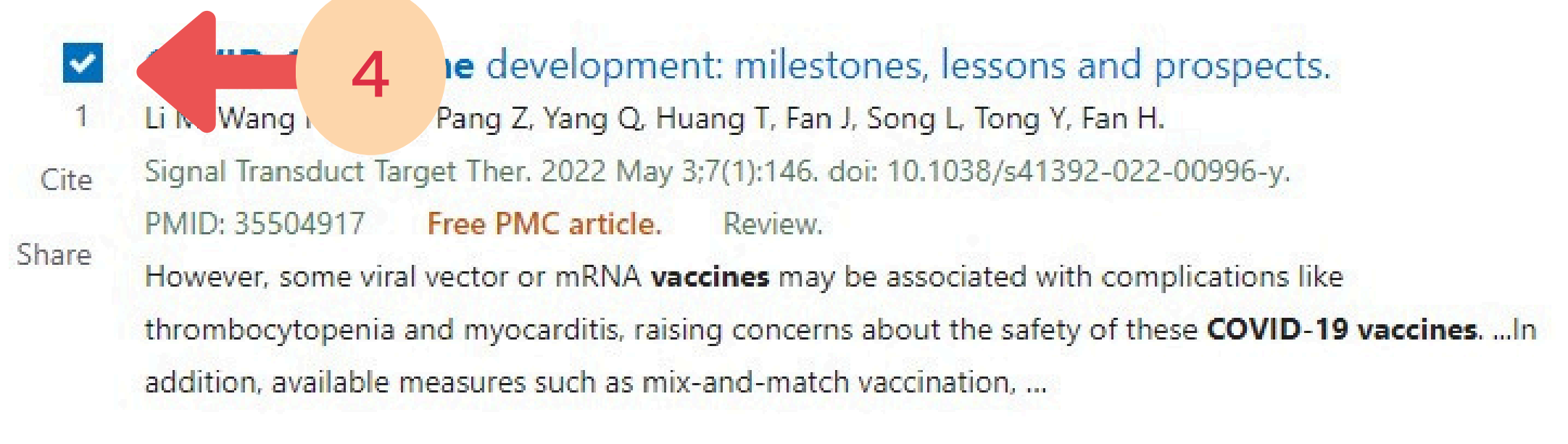

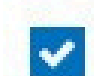

2

Progress of the **COVID-19 vaccine** effort: viruses, **vaccines** and variants versus efficacy, effectiveness and escape.

Cite Tregoning JS, Flight KE, Higham SL, Wang Z, Pierce BF.

Nat Rev Immunol. 2021 Oct;21(10):626-636. doi: 10.1038/s41577-021-00592-1. Epub 2021 Aug 9.

## 4. Select the Title That you want. 5. Click "send to" 6. Select "Citation Manger"

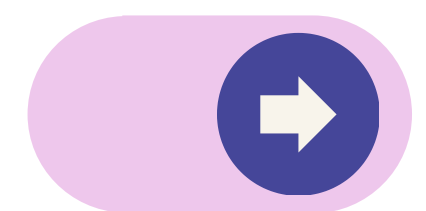

#### 2. Direct Export from electronics Databases : PubMed Databases

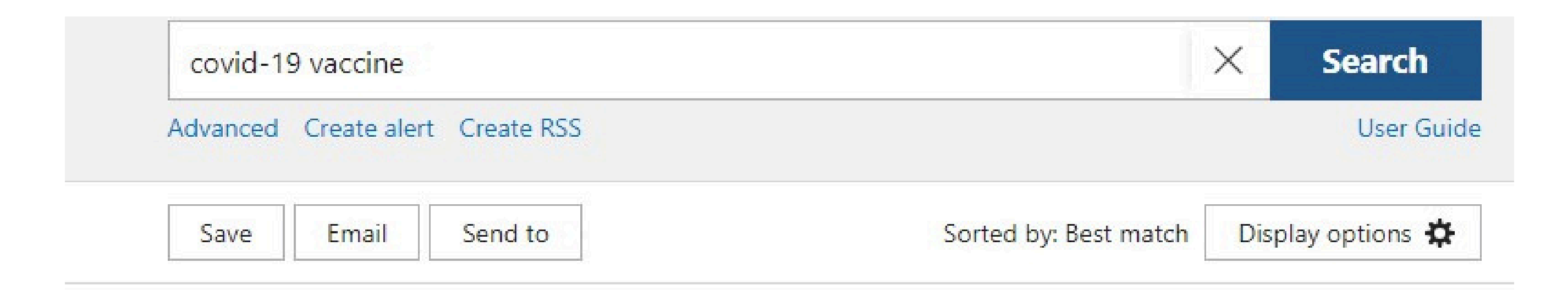

#### Create a file for external citation management software

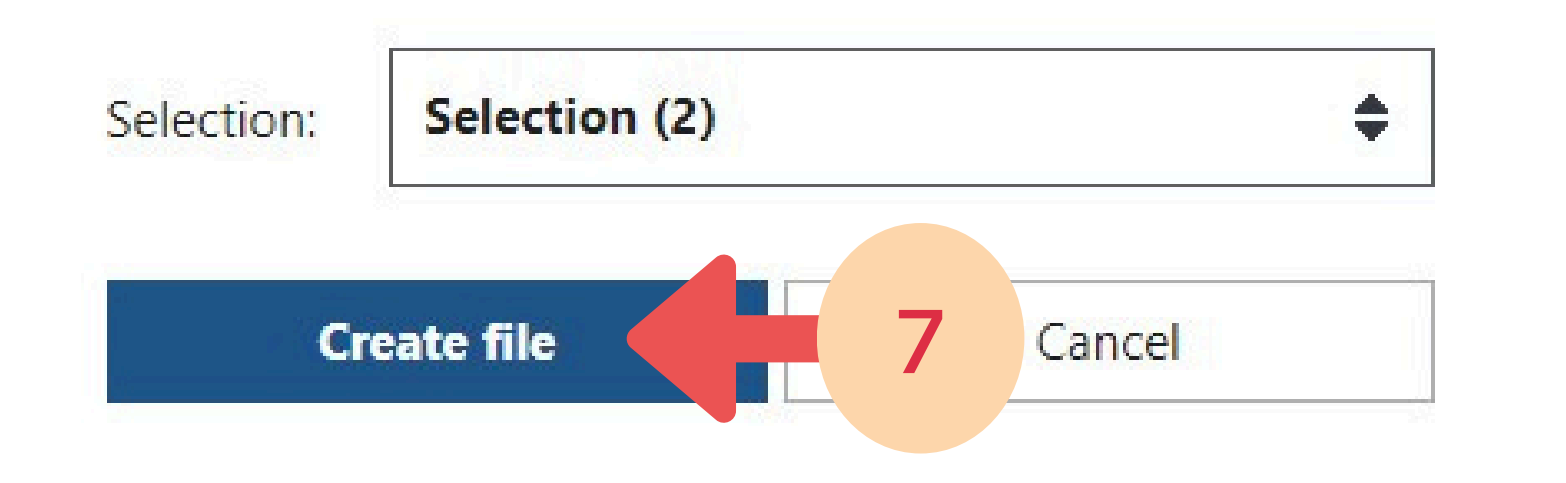

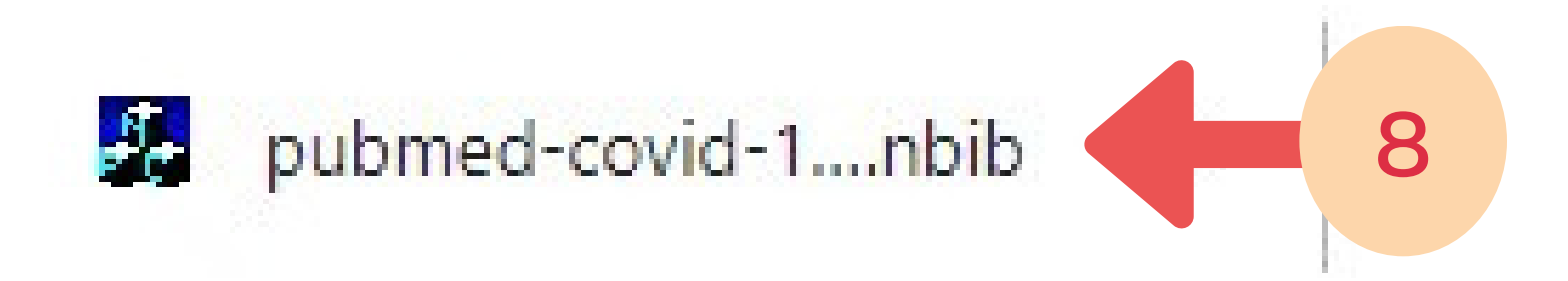

## 7. Click "Create file"8. Click file pubmed...for import to Endnote Library.

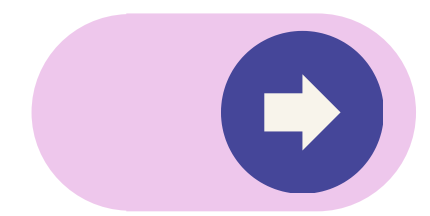

#### 2. Direct Export from electronics Databases : Science Direct Databases

## ScienceDirect'

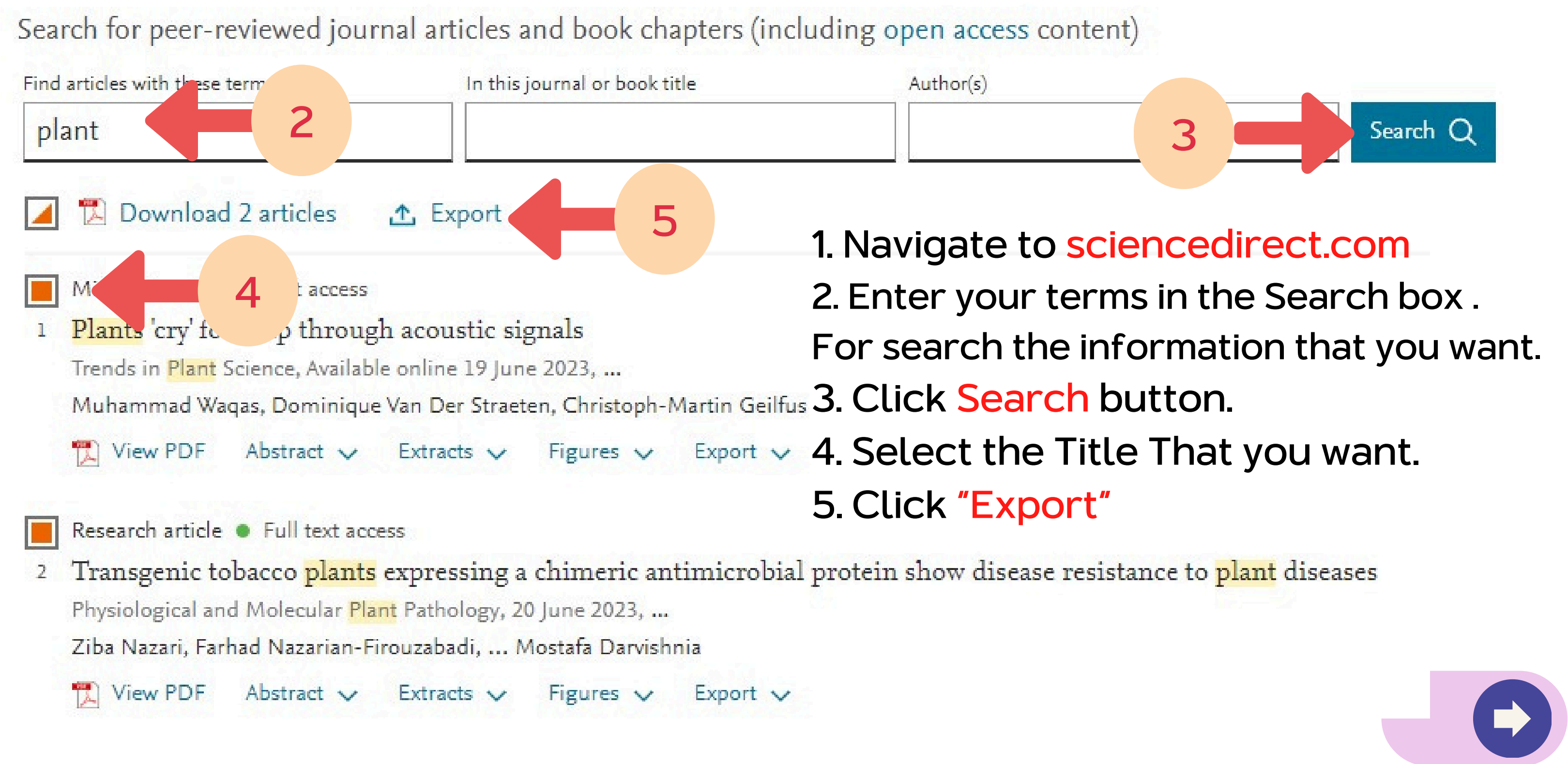

Journals & Boo

#### 2. Direct Export from electronics Databases : Science Direct Databases

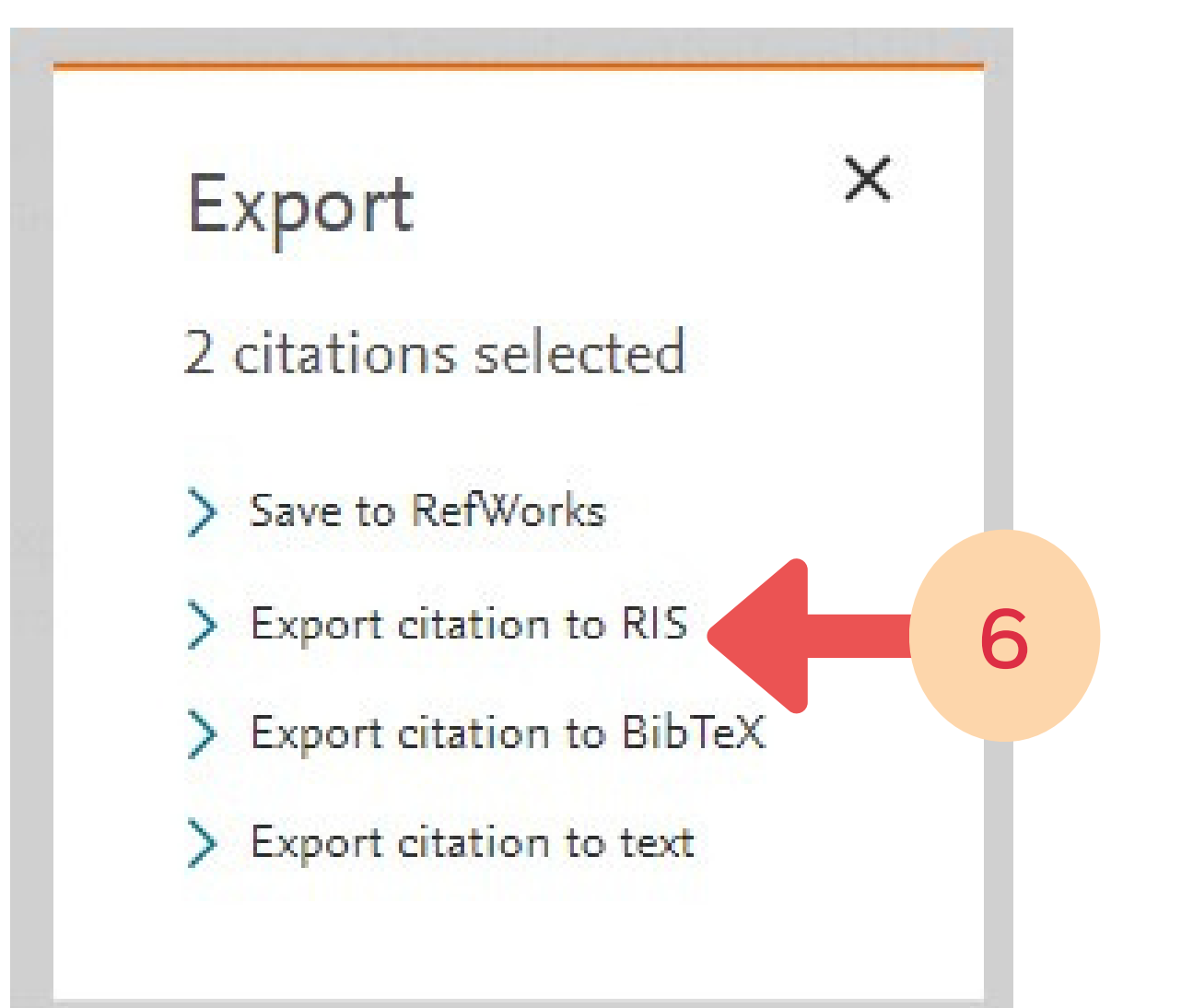

to Endnote Library.

## ScienceDirect\_citati....ris 7

### 6. Select "Export citation to RIS 7. Click file ScienceDirect.ris for import

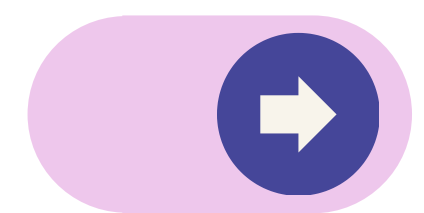

### 2. Direct Export from electronics Databases : Google Scholar

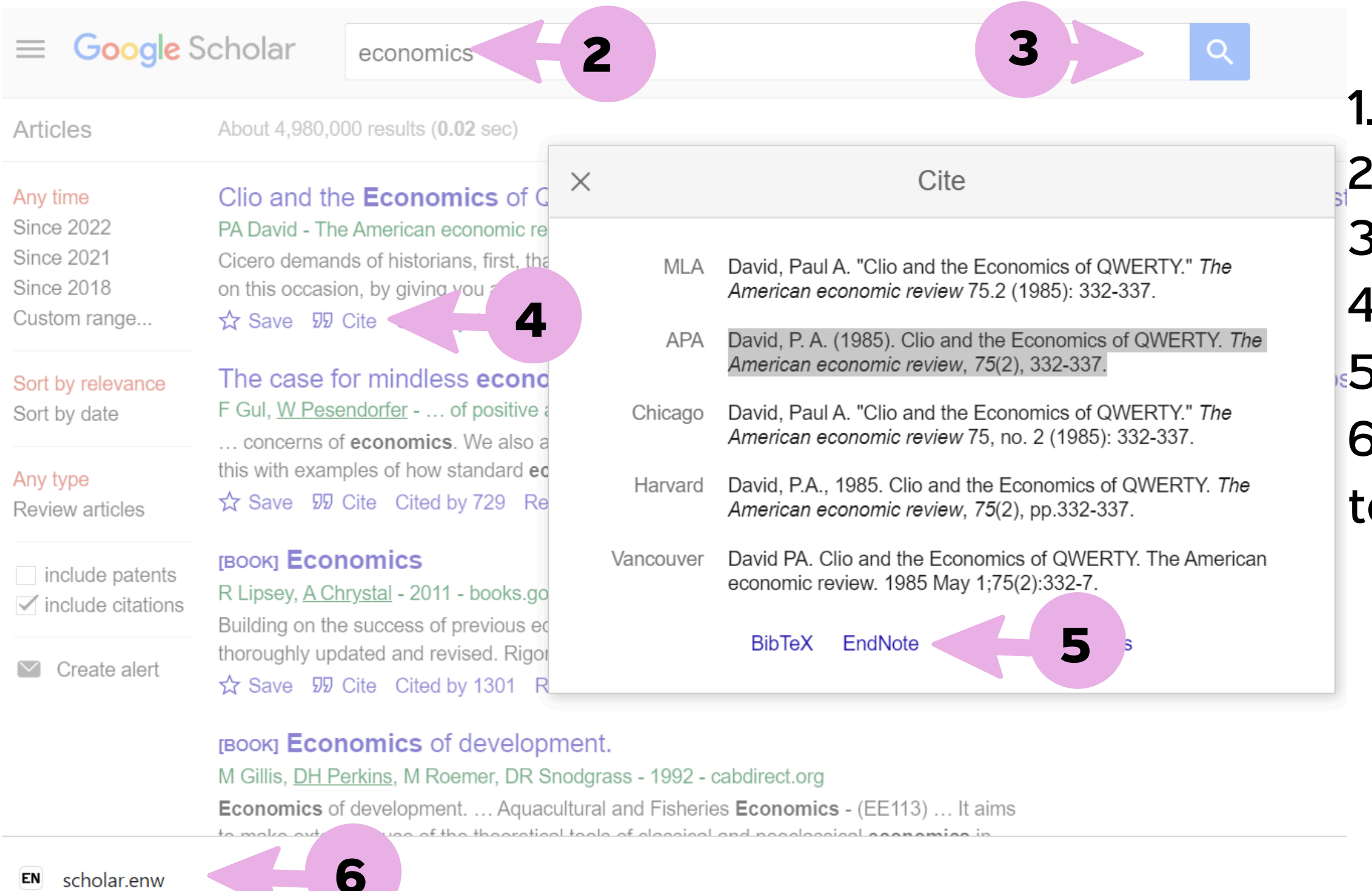

EN scholar.enw

- 1. Navigate to Scholar.google.com
- 2. Enter your terms in the Search box .
- 3. Click Search button.
- 4. Select the Title and Click 55 Cite
- 5. Select Endnote Program
- 6. Click file Scholar.enw for import to Endnote Library.

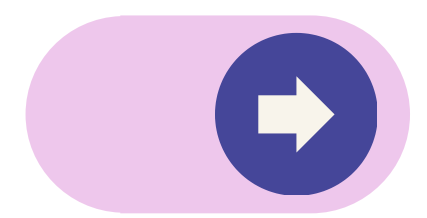

#### 3. Importing PDF Files (1 file at a time)

| INote 20 - My Prospech65                                                 | Tools Window Help                                   | Import File              |
|--------------------------------------------------------------------------|-----------------------------------------------------|--------------------------|
| New<br>Open Library Ct<br>Open Shared Library Ctrtl+Shi<br>Open Recent   | rl+0<br>ft+0<br>hor ~ Contains                      | Import File:             |
| Close Cto<br>Close Library                                               | I+W e ~ Contains                                    | Duplicates:              |
| Save C<br>Save As<br>Save a Copy<br>Share                                | rrl+S                                               | Text Translation:        |
| Export<br>Import 2                                                       | • File File                                         | - 1. Click Fi            |
| Print C<br>Print Preview<br>Print Setup                                  | rI+P Folder One shoot, three birds: Targe           | 2. Select I<br>3. Select |
| Compress Library (.enlx)<br>Exit Ct                                      | ยามาเจ 2560 คู่มือปฏิบัติงานการเชไปรแกรมจัด<br>rl+Q | 4. Import                |
| <ul> <li>PubMed (NLM)</li> <li>Web of Science C</li> <li>more</li> </ul> |                                                     | 6. Duplica<br>7. Text Tr |
|                                                                          |                                                     |                          |

8. Click Import Button

| 1-s2.0-S0168945222000127 | A 'f Choose |
|--------------------------|-------------|
| PDF 5                    |             |
| Discard Duplicates 6     | Ŷ           |
|                          |             |

#### ile Manu Import command.

File....

File : Click Choose to import file Option : Select PDF ates : Select Discard Duplicates ranslation: Select Unicode (UTF-8)

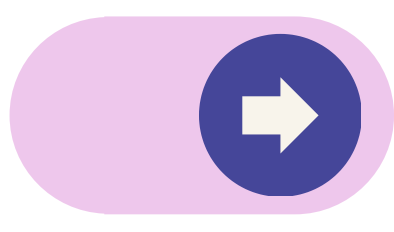

Save

Save As...

Share...

Export...

Import

Print...

Save a Copy...

### 4. Importing PDF Files (multiple files or entire folders at a time)

|           | les                 | × +                |                                             | EndNote 21 - My EndNo       |
|-----------|---------------------|--------------------|---------------------------------------------|-----------------------------|
| PDF Files |                     | 0 (î 4)            | 🖻 🔟 î So                                    | rt ~ ≡ v File <b>2</b> nces |
|           | د <u>م</u> × ۸ 🔁    | > PDF Files        |                                             | New                         |
|           |                     | 7 FOITING          | ^                                           | Open Library                |
|           | A Home              |                    | Name                                        | Open Shared Library         |
|           | ATANA - Prince of S | Songkla University | 1-s2.0-S0981942823005 1-s2.0-S1369526623001 | 243-main<br>243-main        |
|           | 7                   |                    | 📓 1-s2.0-S2773237123000                     | <sup>758-main</sup> Close   |
|           |                     |                    |                                             | Close Library               |

- 1. Create Folder for collect PDF all files
- 2. Click File Manu
- 3. Select Import command.
- 3. Select Folder....

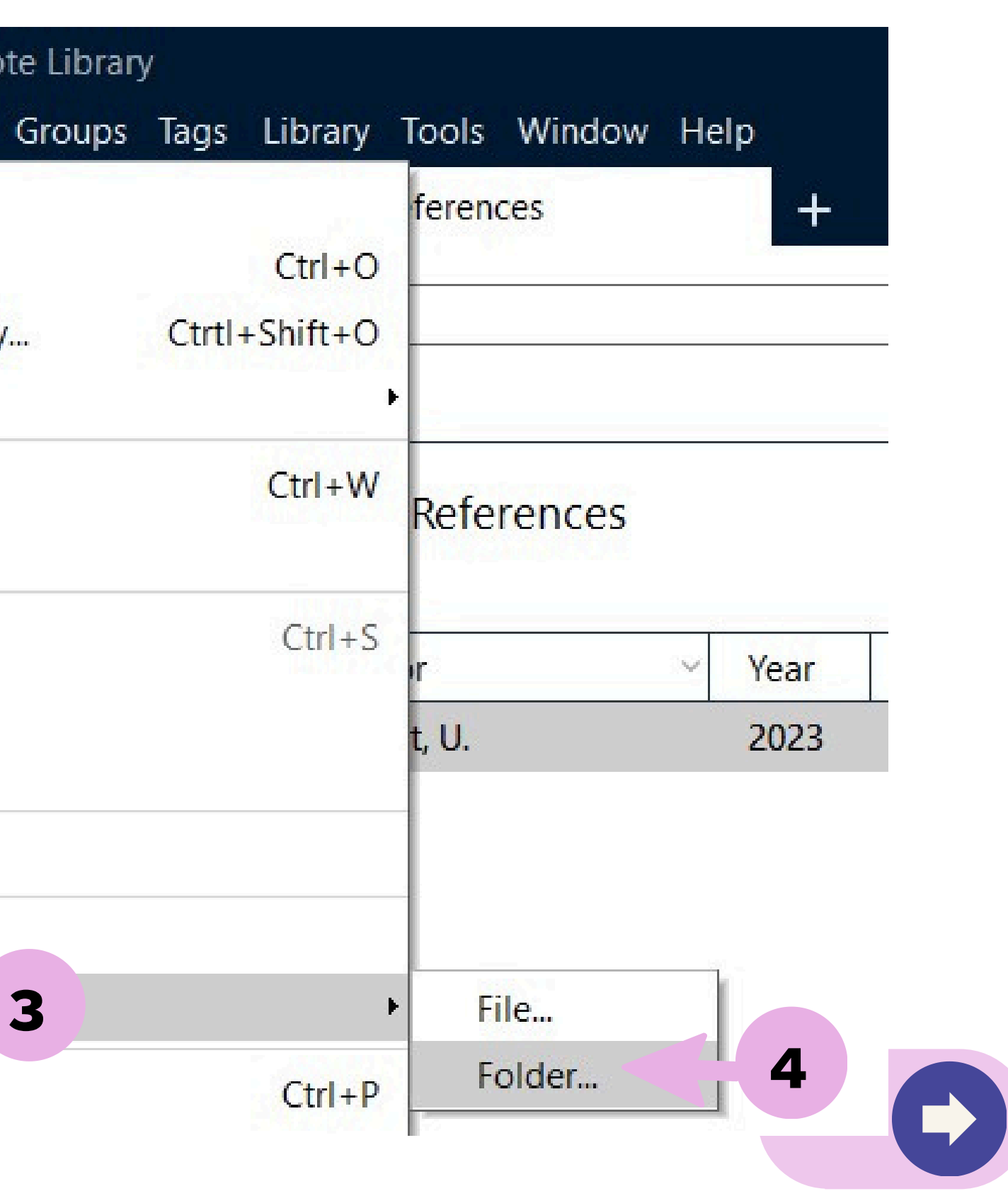

#### 4. Importing PDF Files (multiple files or entire folders at a time)

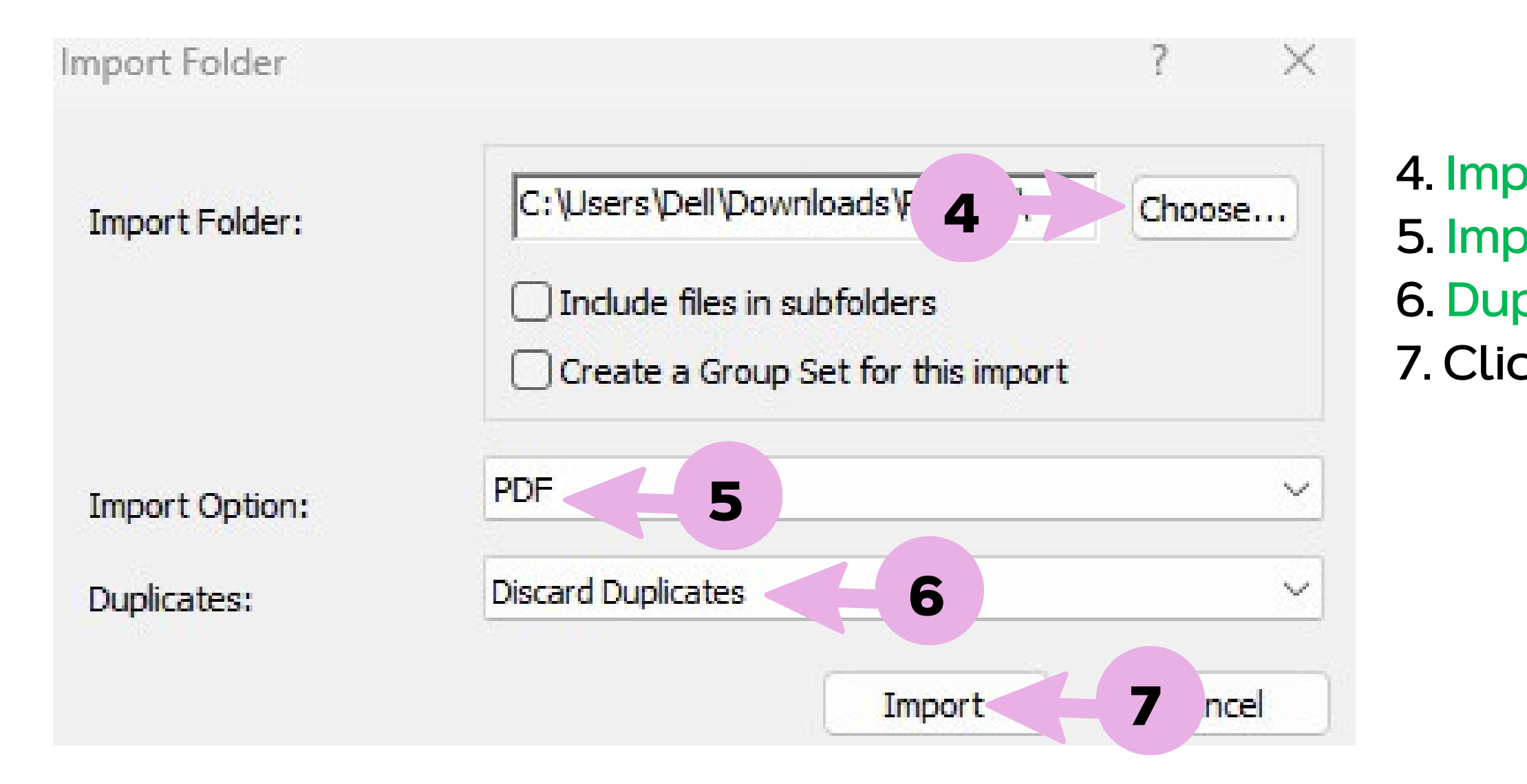

4. Import Folder : Click Choose to import file
5. Import Option : Select PDF
6. Duplicates : Select Discard Duplicates
7. Click Import Button

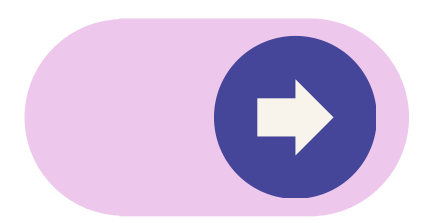

#### 5. Import via ONLINE SEARCH from Endnote Program

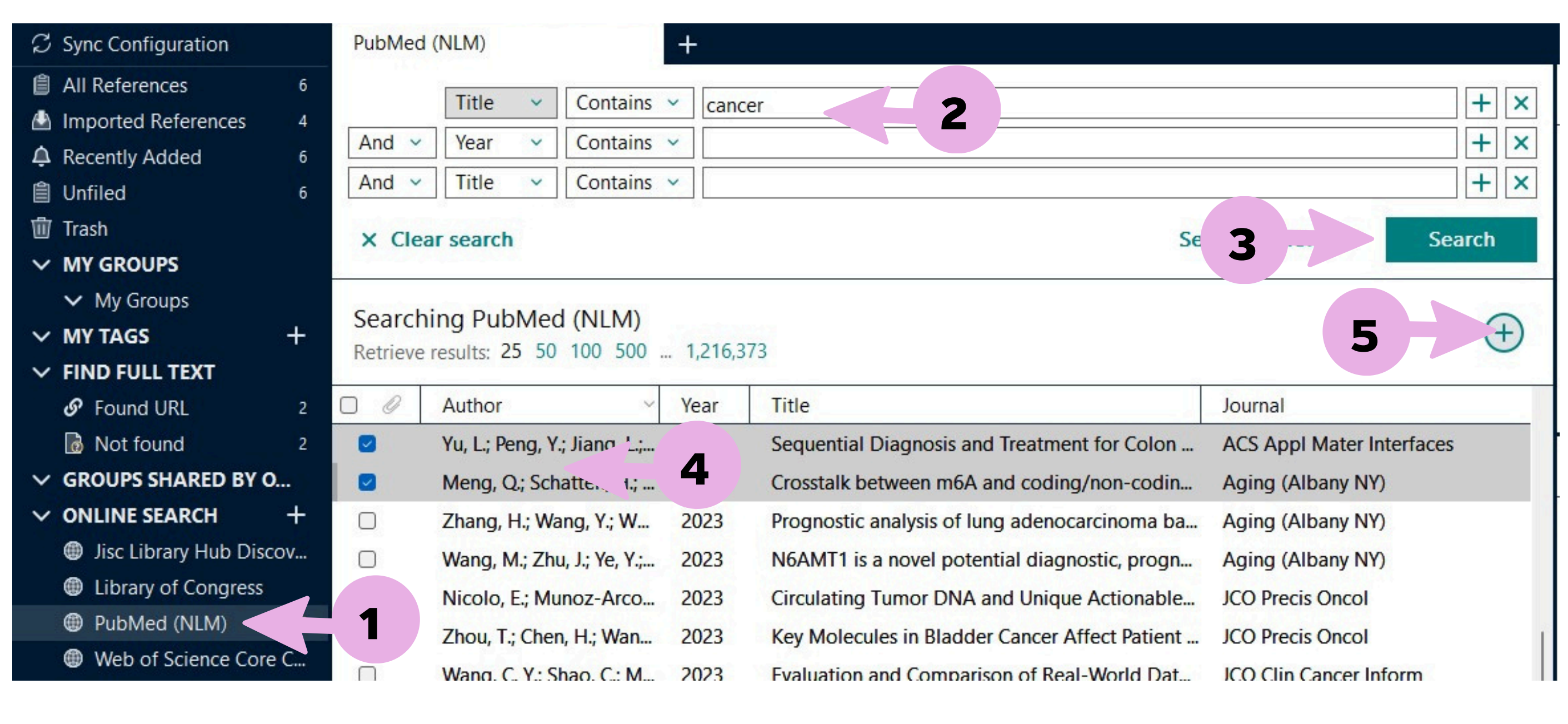

1. Click ONLINE SEARCH and Select Database 2. Enter your terms in the Search box. 3. Click Search button. 4. Select the Title That you want. 5. Click (1) Add the Selected Online records to your local library.

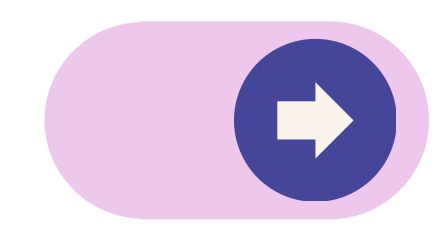

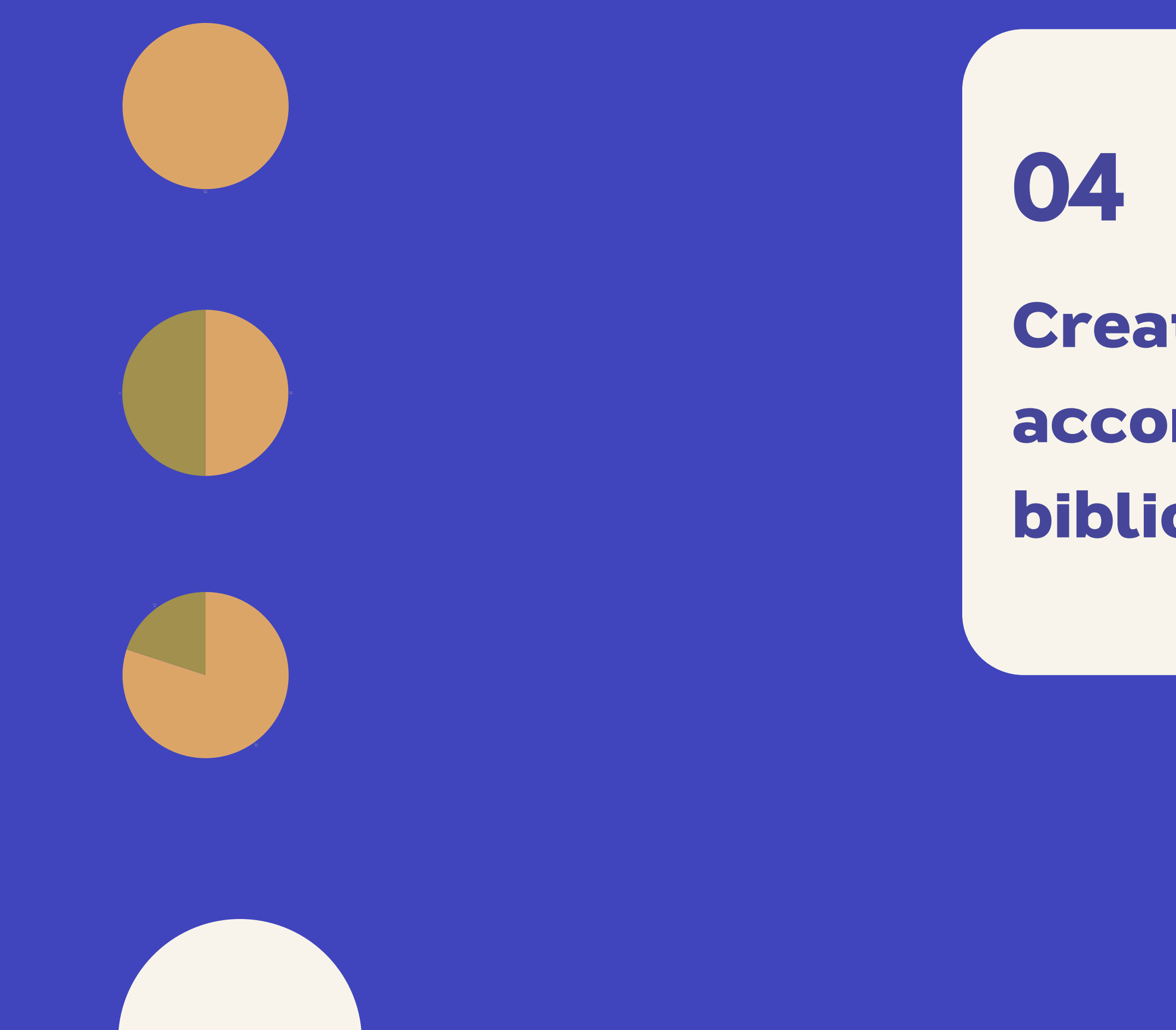

## Creating references according to the bibliographic format

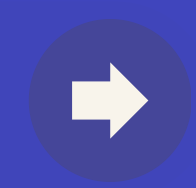

**bibliographic format** 

### **Creating references according to the bibliographic format**

- 1. Independence Bibliography
- 2. Creating a bibliographic and citation in text together in the original document file by using Microsoft Word program

## **Creating references according to the**

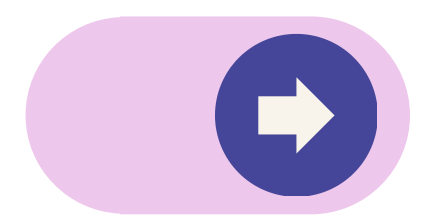

#### **Creating references according to the bibliographic format**

#### **1. Independence Bibliography**

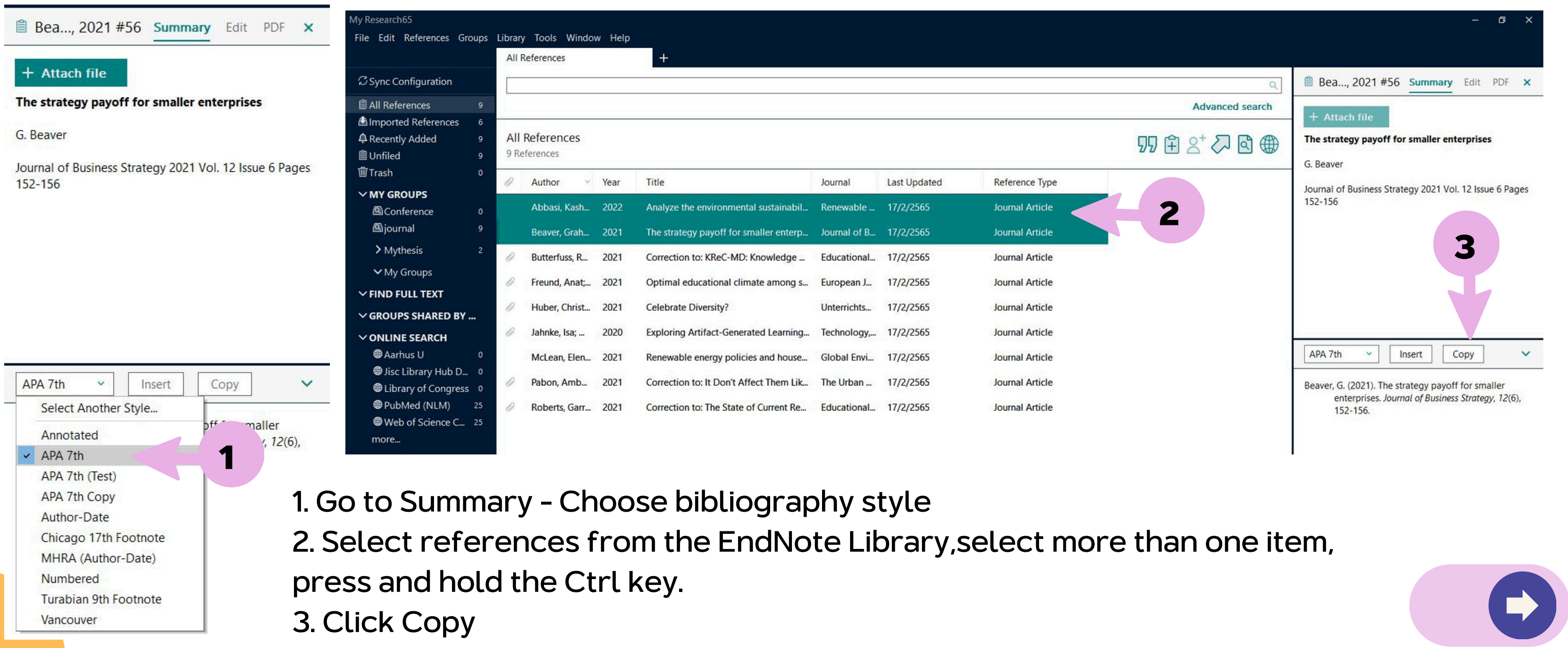

#### **Creating references according to the bibliographic format**

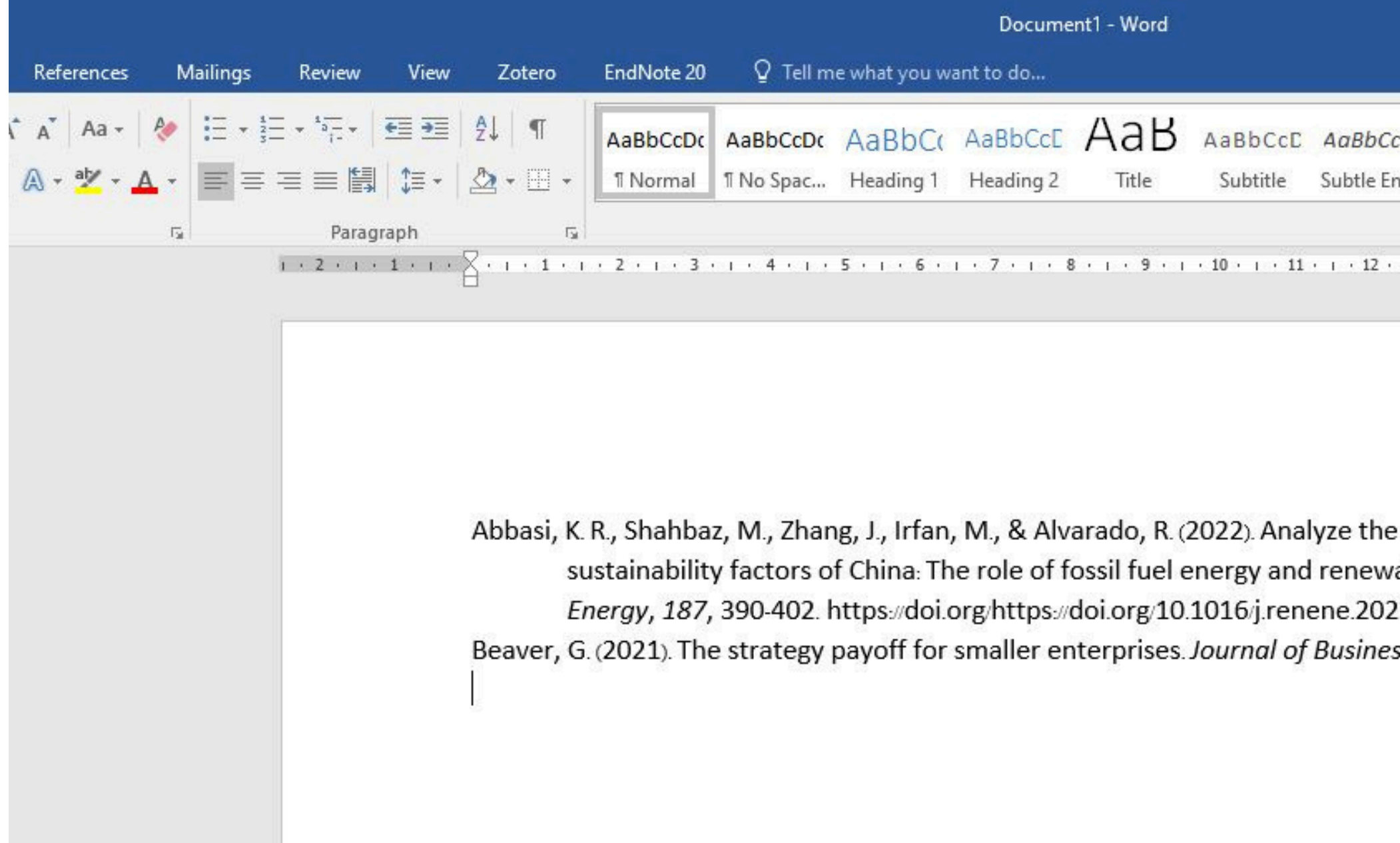

3. Open program which you want to use such as Microsoft Word, Microsoft Power Point, Microsoft Excel, Notepad, etc. Then press the Ctrl + V keys.

| :D(<br>n | AaBbCcDu<br>Emphasis | AaBbCcDe<br>Intense E | AaBbCcDc<br>Strong | AaBbCcDi<br>Quote | AaBbCcDe<br>Intense Q | AABBCCDE<br>Subtle Ref | AA |
|----------|----------------------|-----------------------|--------------------|-------------------|-----------------------|------------------------|----|
|          | Styles               |                       | c                  | 10 . 10           |                       |                        |    |
|          |                      |                       | ·                  |                   |                       |                        |    |
|          |                      |                       |                    |                   |                       |                        |    |
|          |                      |                       |                    |                   |                       |                        |    |
|          |                      | - F                   |                    |                   |                       |                        |    |
| abl      | e energy. <i>F</i>   | tai<br>Renewable      | 9                  |                   |                       |                        |    |
| 2.0      | 1.066                |                       |                    |                   |                       |                        |    |
| ss S     | trategy, 1           | 2(6), 152-1           | 56.                |                   |                       |                        |    |
|          |                      |                       |                    |                   |                       |                        |    |
|          |                      |                       |                    |                   |                       |                        |    |

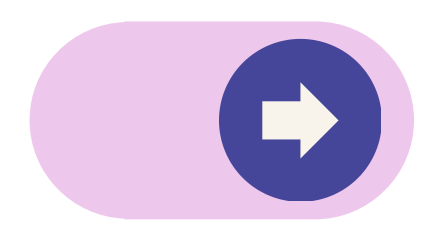

1. Start inserting a reference list from Microsoft Word.

Fuel cells are efficient and rular technologies, and have recently shown remarkable per **2** and expansion. Their use in coupled energy systems can result in significant performance of the energy system. In addition, the problem of fuel cell reliability (due to changes in load demand due to reduced fuel supply) can be solved by using it in integrated systems. The energy system proposed in this research comprised of power generation system and energy storage system. The power generation system includes a solid oxide fuel cell (SOFC), and thermoelectric and thermionic generators. The energy in hydrogen fuel is converted to power and heat by the fuel cell. The thermionic generator utilizes the waste heat of the fuel cell and generates power

1. Open Microsoft Word and open file that you want to use. 2. Set the location where you want to insert the reference .

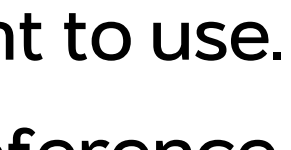

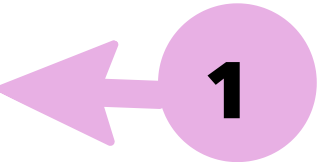

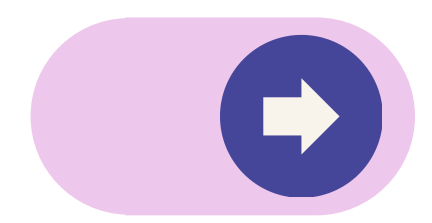

1. Start inserting a reference list from Microsoft Word.

| My Research65                                                                                                    |         |                |          |                                         |              |              |                 |
|----------------------------------------------------------------------------------------------------|---------|----------------|----------|-----------------------------------------|--------------|--------------|-----------------|
| File Edit References Group                                                                                                    | s Libra | ry Tools Wind  | low Help |                                         |              |              |                 |
|                                                                                                    | All     | References     |          | +                                       |              |              |                 |
| ${\mathcal S}$ Sync Configuration                                                                                                    |         |                |          | 124                                     |              |              |                 |
| 🛱 All References 9                                                                                                    |         |                |          |                                         |              |              |                 |
| Document1 1                                                                                                    | -       |                |          |                                         |              |              |                 |
| 🛆 Imported References 6                                                                                                    | A       | l References   |          |                                         |              |              |                 |
| Recently Added 9                                                                                                    | 9 F     | References     |          |                                         |              |              |                 |
| ││ Unfiled 9<br>□ Trash 0                                                                                                    | 0       | Author         | Year     | Title                                   | Journal      | Last Updated | Reference Type  |
| ∽ MY GROUPS                                                                                                    |         | Abbasi, Kash.  | . 2022   | Analyze the environmental sustainabil   | Renewable    | 17/2/2565    | Journal Article |
| Conference 0                                                                                                    |         | Reaver Grah    | 2021     | The strategy payoff for smaller entern  | lournal of B | 17/2/2565    | Journal Article |
| giournal     giournal     giournal |         | beaver, oran.  |          | The strategy payon for smaller enterp   | Journal of D | 11/2/2005    | Journal Anticic |
| > Mythesis 2                                                                                                    | 0       | Butterfuss, R  | . 2021   | Correction to: KReC-MD: Knowledge       | Educational  | 17/2/2565    | Journal Article |
| ✓ My Groups                                                                                                    | 0       | Freund, Anat;  | 2021     | Optimal educational climate among s     | European J   | 17/2/2565    | Journal Article |
| $\sim$ FIND FULL TEXT                                                                                                    | 0       | Huber, Christ. | 2021     | Celebrate Diversity?                    | Unterrichts  | 17/2/2565    | Journal Article |
| ∽ GROUPS SHARED BY                                                                                                    | 0       | Jahnke, Isa;   | 2020     | Exploring Artifact-Generated Learning   | Technology,  | 17/2/2565    | Journal Article |
| ✓ ONLINE SEARCH                                                                                                    |         | McLean, Elen   | 2021     | Renewable energy policies and house     | Global Envi  | 17/2/2565    | Journal Article |
| <ul> <li>Aarhus U</li> <li>Jisc Library Hub D</li> </ul>                                                                                                    | 0       | Pabon, Amb     | 2021     | Correction to: It Don't Affect Them Lik | The Urban    | 17/2/2565    | Journal Article |
| Library of Congress 0                                                                                                    | 0       | Roberts, Garr  | 2021     | Correction to: The State of Current Re  | Educational  | 17/2/2565    | Journal Article |
| PubMed (NLM) 25                                                                                                    |         |                |          |                                         |              |              |                 |
| Web of Science C 25                                                                                                    |         |                |          |                                         |              |              |                 |
| more                                                                                                    |         |                |          |                                         |              |              |                 |

3. Open the EndNote Library where the reference information is stored. Select the item where you want to insert the reference. Then click on the Insert button or  $\overline{yy}$  Symbol from the EndNote

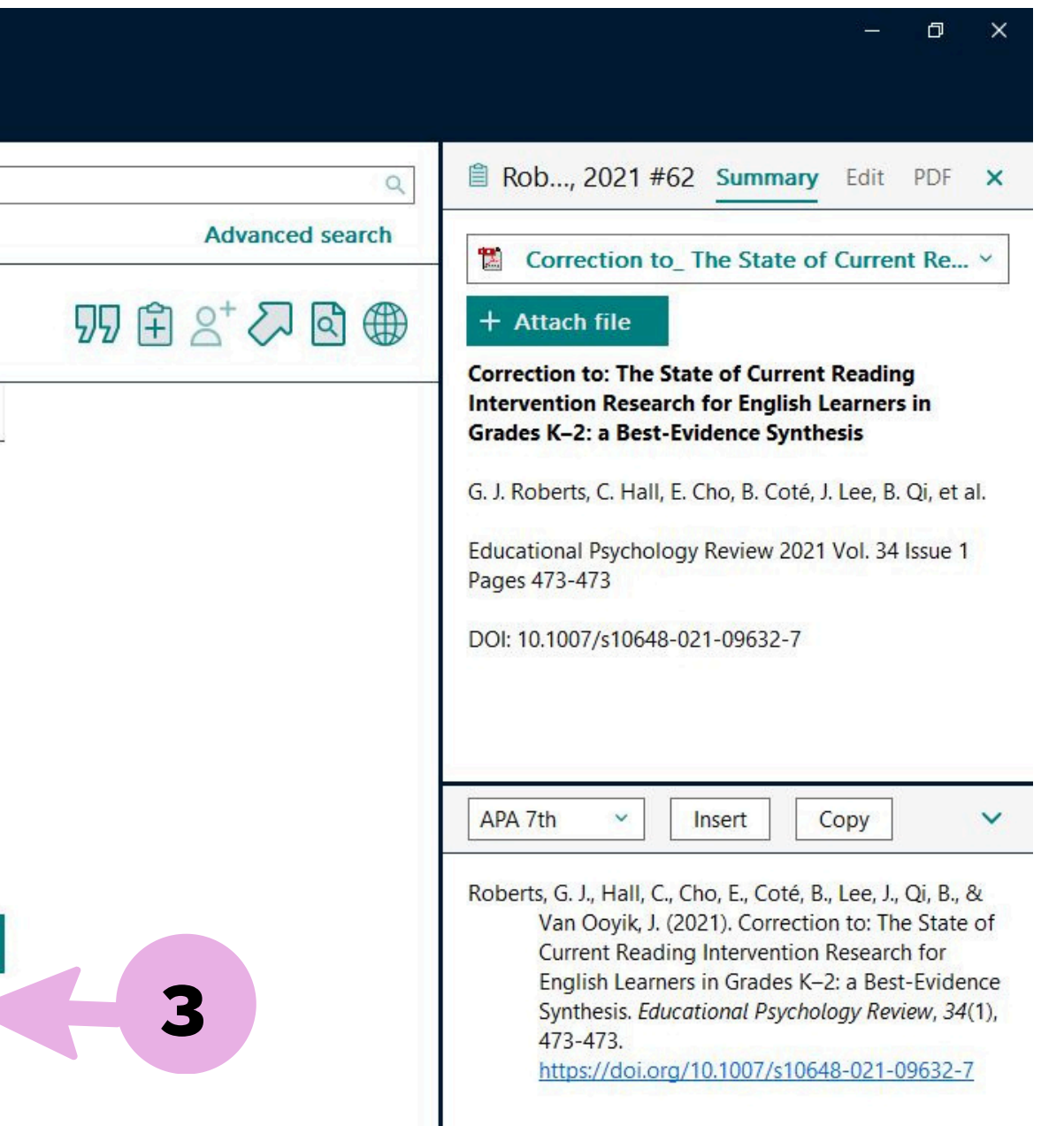

#### 1. Start inserting a reference list from Microsoft Word.

Fuel cells are efficient and popular te onies and have recently shown remarkable(1) Citation pe expansion. Their use in coupled energy systems can result in significant performance of the energy system. In addition, the problem of fuel cell reliability (due to changes in load demand due to reduced fuel supply) can be solved by using it in integrated systems. The energy system proposed in this research comprised of power generation system and energy storage system. The power generation system includes a solid oxide fuel cell (SOFC), and thermoelectric and thermionic generators. The energy in hydrogen fuel is converted to power and heat by the fuel cell. The thermionic generator utilizes the waste heat of the fuel cell and generates power

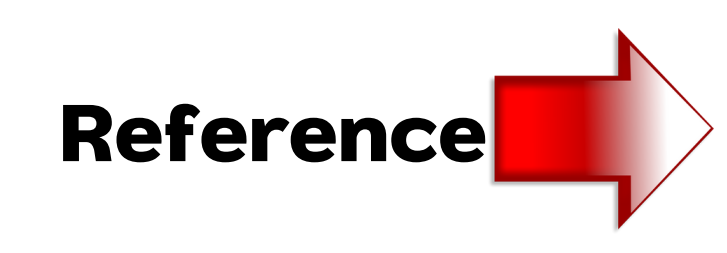

1. Roberts GJ, Hall C, Cho E, Coté B, Lee J, Qi B, et al. Correction to: The State of Current Reading Intervention Research for English Learners in Grades K–2: a Best-Evidence Synthesis. Educational Psychology Review. 2021;34(1):473-.

4. The reference list (citation) will be inserted exactly in the selected position and prepare a bibliographic list (Bibliography) together at the bottom of the document as shown in the picture below.

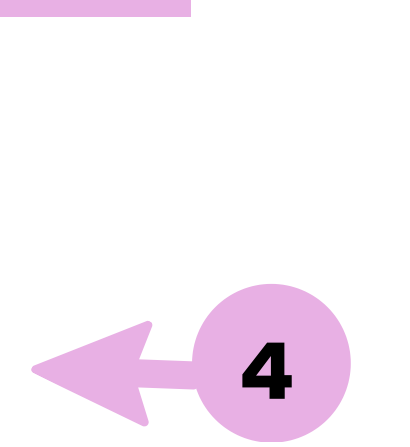

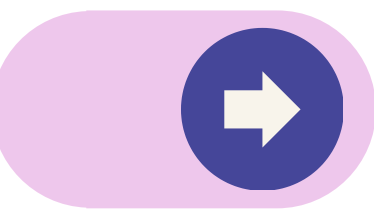

#### 2. Start inserting a reference list from Endnote.

more...

| My Research65                                                                           |               |             |                        |          |                                         |              |              |
|-----------------------------------------------------------------------------------------|---------------|-------------|------------------------|----------|-----------------------------------------|--------------|--------------|
| File Edit References Gro                                                                | oups          | Library     | Tools Wind             | low Help |                                         |              |              |
|                                                                                         |               | All R       | References             |          | +                                       |              |              |
| ${\mathcal S}$ Sync Configuration                                                       |               |             |                        |          |                                         |              |              |
| 🖹 All References                                                                        | 9             |             |                        |          |                                         |              |              |
| Document1                                                                               | 3<br>6<br>9   | All<br>9 Re | References<br>ferences |          |                                         |              |              |
| IIIIIIIIIIIIIIIIIIIIIIIIIIIIIIIIIIII                                                    | 9<br>0        | 0           | Author                 | Year     | Title                                   | Journal      | Last Updated |
| ∽ MY GROUPS                                                                             |               |             | Abbasi, Kash.          | 2022     | Analyze the environmental sustainabil   | Renewable    | 17/2/2565    |
| Conference                                                                              | 0             |             | Beaver, Grah.          | 2021     | The strategy payoff for smaller enterp  | Journal of B | 17/2/2565    |
| Mythesis                                                                                | 9             | Ø           | Butterfuss, R          | . 2021   | Correction to: KReC-MD: Knowledge       | Educational  | 17/2/2565    |
| ✓ My Groups                                                                             |               | 0           | Freund, Anat;          | 2021     | Optimal educational climate among s     | European J   | 17/2/2565    |
| $\sim$ FIND FULL TEXT                                                                   |               | 0           | Huber, Christ.         | 2021     | Celebrate Diversity?                    | Unterrichts  | 17/2/2565    |
| $\sim$ groups shared by .                                                               | ••            | 0           | Jahnke, Isa;           | 2020     | Exploring Artifact-Generated Learning   | Technology,  | 17/2/2565    |
| ✓ ONLINE SEARCH                                                                         |               |             | McLean, Elen.          | 2021     | Renewable energy policies and house     | Global Envi  | 17/2/2565    |
| ₩ Aarhus U<br>∰ Jisc Library Hub D                                                      | 0<br>0        | 0           | Pabon, Amb             | 2021     | Correction to: It Don't Affect Them Lik | The Urban    | 17/2/2565    |
| <ul> <li>Library of Congress</li> <li>PubMed (NLM)</li> <li>Web of Science C</li> </ul> | 0<br>25<br>25 | 0           | Roberts, Garr.         | 2021     | Correction to: The State of Current Re  | Educational  | 17/2/2565    |

1. Select reference document from the EndNote Library

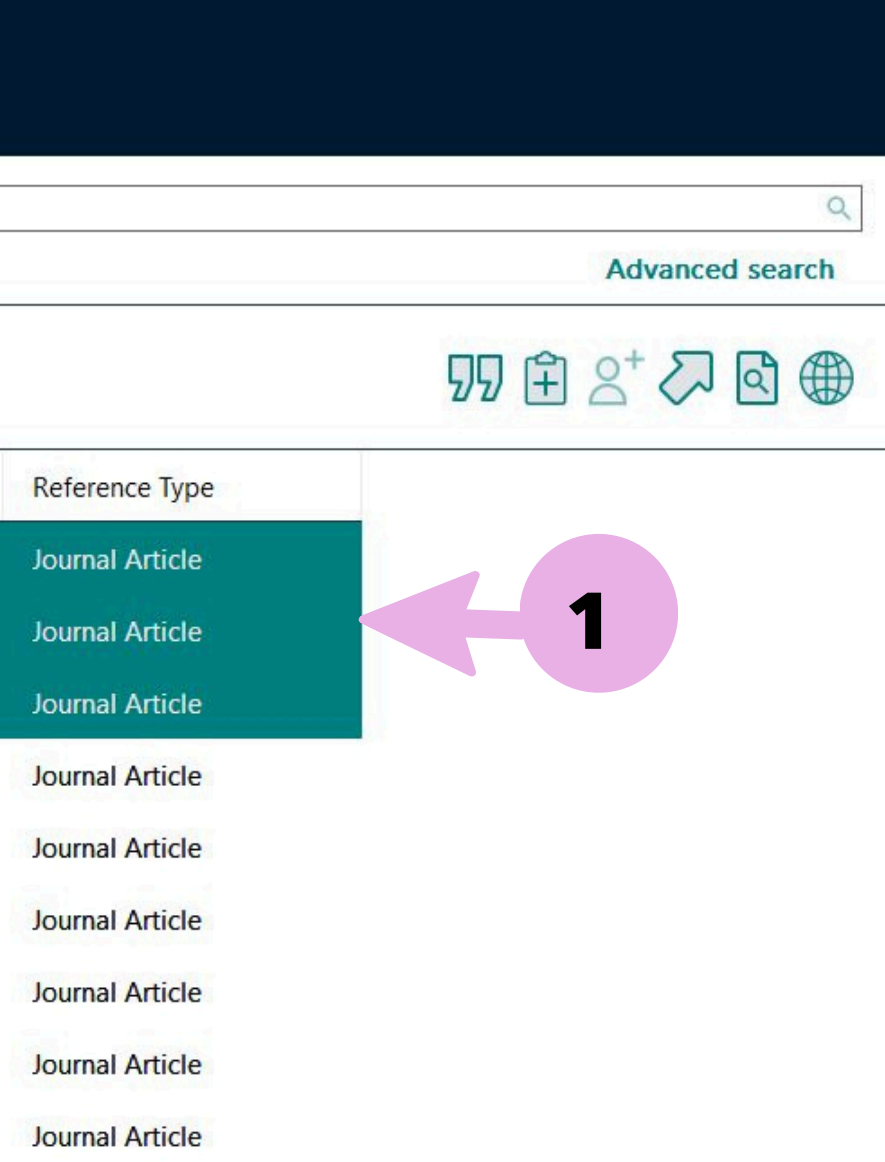

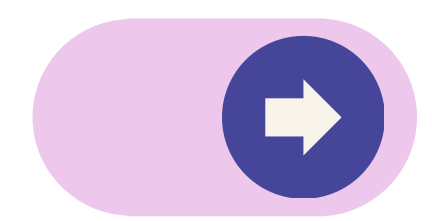

2. Start inserting a reference list from Endnote.

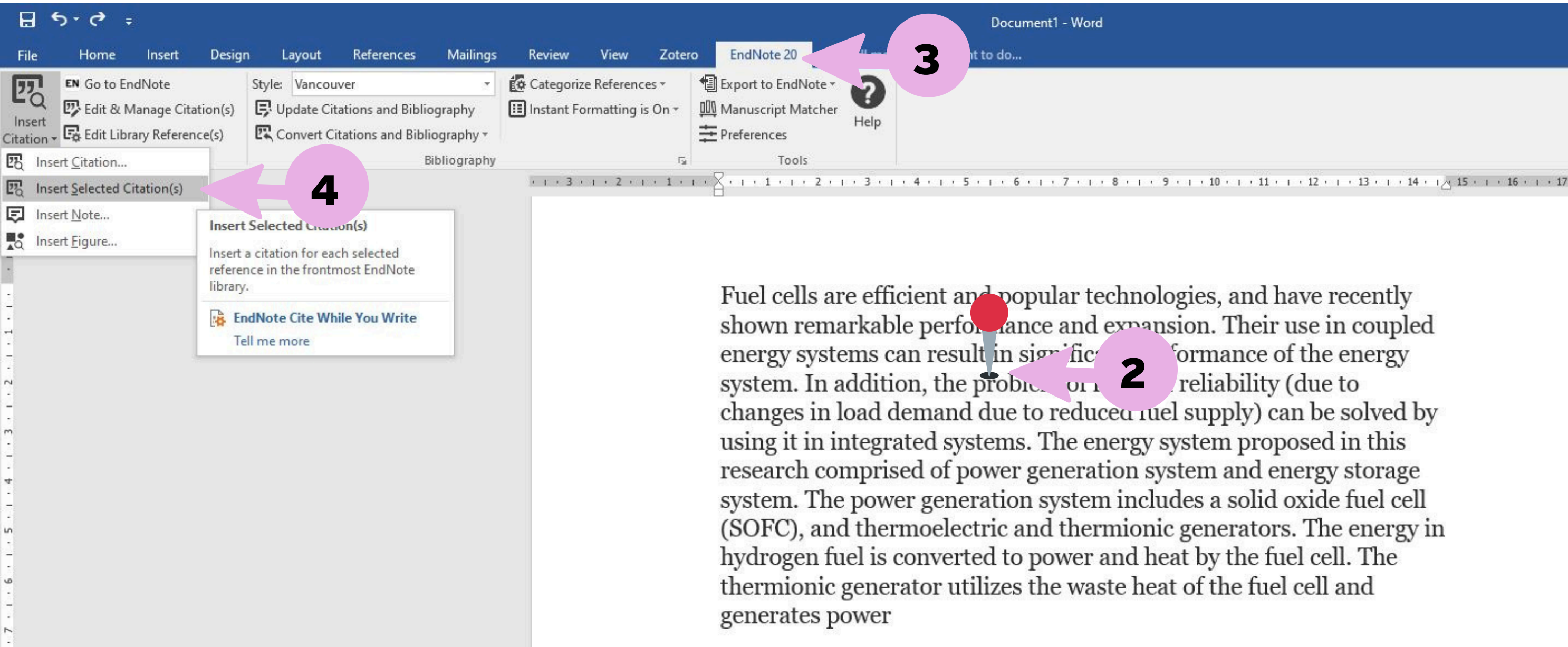

2. Set where you want to insert the reference list in Microsoft Word.

- 3. Click on the EndNote 20 in Microsoft Word.
- Select Insert Selected Citation from the list in the Insert Citation menu.

Document1 - Word

to do.

Fuel cells are efficient and popular technologies, and have recently shown remarkable performance and expansion. Their use in coupled energy systems can result in signific ormance of the energy reliability (due to changes in load demand due to reduced ruel supply) can be solved by using it in integrated systems. The energy system proposed in this research comprised of power generation system and energy storage system. The power generation system includes a solid oxide fuel cell (SOFC), and thermoelectric and thermionic generators. The energy in hydrogen fuel is converted to power and heat by the fuel cell. The thermionic generator utilizes the waste heat of the fuel cell and

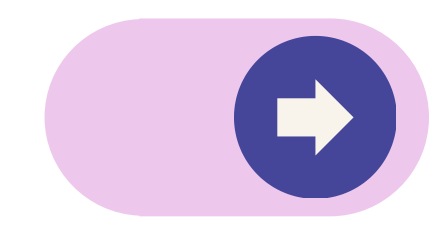

#### 2. Start inserting a reference list from Endnote.

Fuel cells are efficient and popular technologies, and have recently shown remarkable performance and expansion. Their use in coupled energy systems can result in significant performance of the energy system. In addition, the problem of fuel cell reliability (due to changes in load demand(1-3) due to reduced fuel supply) can be solved by using it in integrated systems. The energy system proposed in this research comprised of power generation system and energy storage system. The power generation system includes a solid oxide fuel cell (SOFC), and thermoelectric and thermionic generators. The energy in hydrogen fuel is converted to power and heat by the fuel cell. The thermionic generator utilizes the waste heat of the fuel cell and generates power

Abbasi KR, Shahbaz M, Zhang J, Irfan M, Alvarado R. Analyze the environmental sustainability factors of China: The role of fossil fuel energy and renewable energy. Renewable Energy, 2022;187:390-402,

Beaver G. The strategy payoff for smaller enterprises. Journal of Business Strategy. 2021:12(6):152-6.

Butterfuss R, Kendeou P. Correction to: KReC-MD: Knowledge Revision with Multiple Documents. Educational Psychology Review. 2021;34(1):475-6.

5. A reference list is inserted into the content and prepare a bibliographic list at the end of the documents as shown

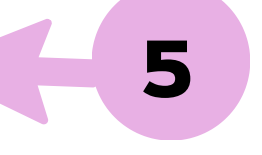

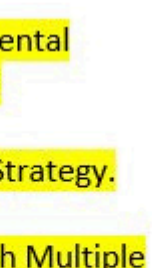

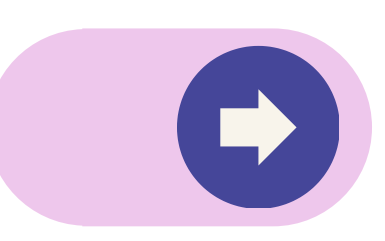

#### 3. Insert a reference list using EndNote 20 Add-in tab in Microsoft Word.

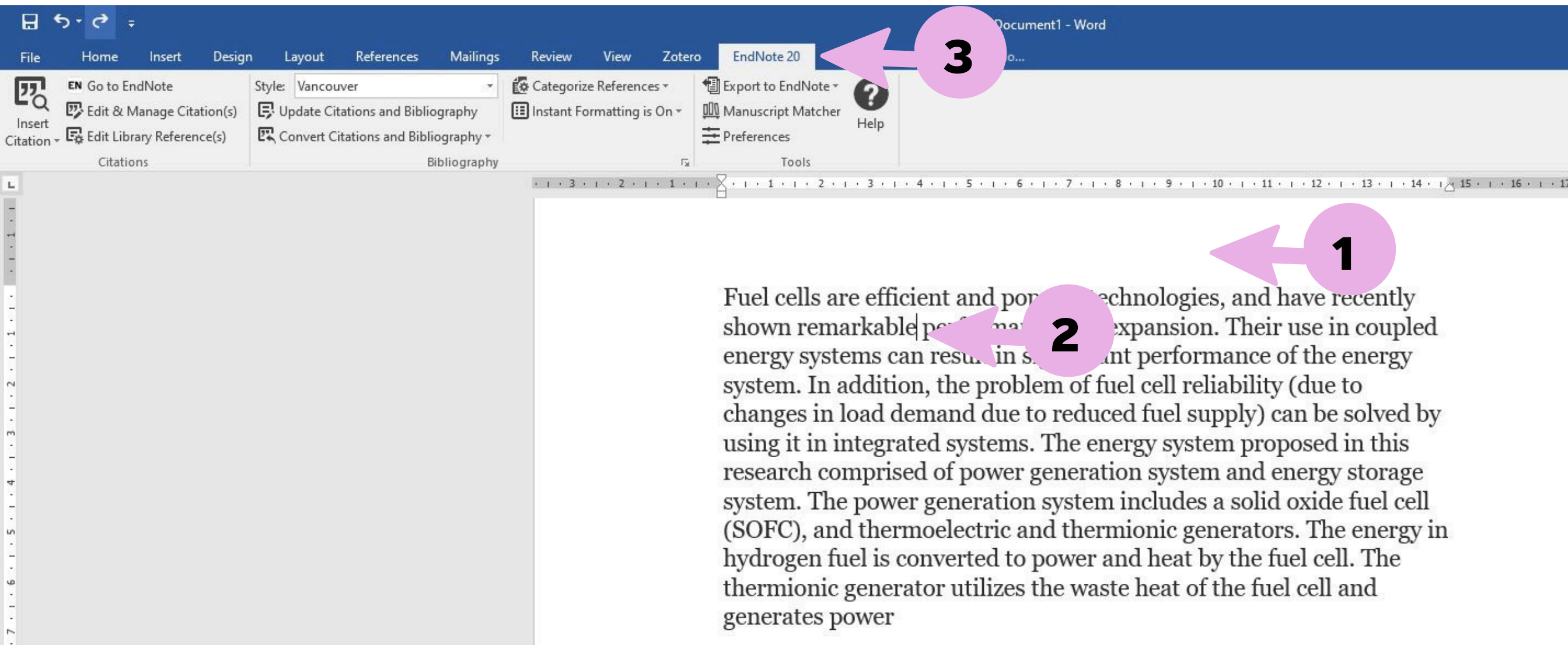

1. Open Microsoft Word

2. Set where you want to insert the reference list.

3. Click on the EndNote 20 tab in Microsoft Word

echnologies, and have recently shown remarkable per mar 2 expansion. Their use in coupled ant performance of the energy changes in load demand due to reduced fuel supply) can be solved by (SOFC), and thermoelectric and thermionic generators. The energy in

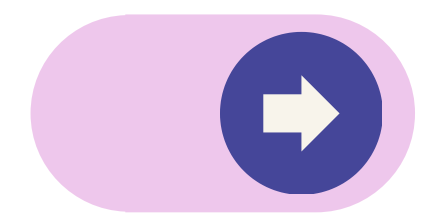

3. Insert a reference list using EndNote 20 Add-in tab in Microsoft Word.

| <b>H</b> 5-                                                       | <b>∂</b> ÷                                     |                                                                                                    |                         |                         |                               |                                           |
|-------------------------------------------------------------------|------------------------------------------------|----------------------------------------------------------------------------------------------------|-------------------------|-------------------------|-------------------------------|-------------------------------------------|
| File H                                                            | lome                                           | Insert                                                                                             | Design                  | Lay                     | out                           | References                                |
| Insert<br>Citation - Citation                                     | Go to End<br>Edit & Ma<br>Edit Librar<br>ation | Note<br>inage Cita<br>y Referen                                                                    | tion(s)<br>ce(s)        | Style: V<br>Upd<br>Con  | 'ancou'<br>ate Cit<br>vert Ci | ver<br>ations and Bibl<br>tations and Bib |
| Insert Sel         Insert No         Insert No         Insert Fig | atic<br>Inser<br>Searc<br>inser                | Insert Citation<br>Search EndNote libraries to find and<br>insert citations in your Word document. |                         |                         |                               |                                           |
|                                                                   |                                                | <b>1</b>                                                                                           | indNote (<br>Tell me mo | C <b>ite Whi</b><br>ore | ile You                       | Write                                     |

4. Select Insert Citation from the list in the menu. Click on Insert Citation.

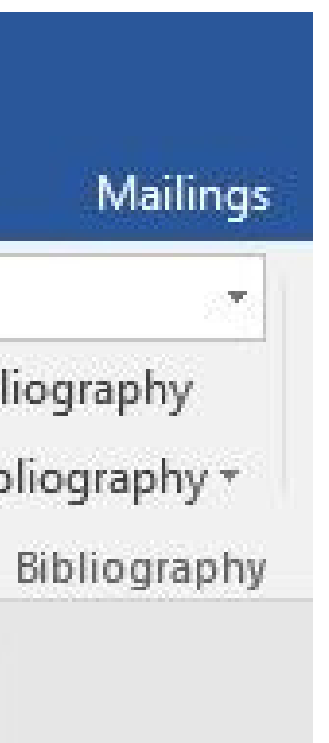

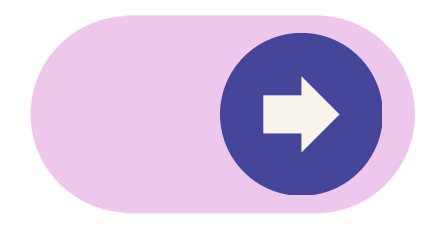

#### 3. Insert a reference list using EndNote 20 Add-in tab in Microsoft Word.

| EndNote 2     | 0 Find 8 | Insert My References                                                                                                    | ×               |
|---------------|----------|----------------------------------------------------------------------------------------------------|-----------------|
| optimal       |          | Find 5                                                                                                    |                 |
| Author        | Year     | Title                                                                                                    |                 |
| Freund        | 2021     | Optimal educational climate among students at risk: the role of teachers' work attitudes                                                |                 |
|               |          |                                                                                                    |                 |
|               |          |                                                                                                    | 5               |
|               |          |                                                                                                    | k               |
|               |          |                                                                                                    | .               |
|               |          |                                                                                                    | '               |
|               |          |                                                                                                    | 6               |
| Reference     | Type:    | Journal Article                                                                                                    | ^               |
| Author:       | inder.   | Freund, Anat<br>Zriker, Amit                                                                                                    |                 |
|               |          | Sapir, Zehava                                                                                                    |                 |
| Year:         |          |                                                                                                    |                 |
| Title:        |          | Uptimal educational climate among students at risk; the role of teachers, work attitudes<br>European Journal of Psychology of Education |                 |
| Volume:       |          | 37                                                                                                    |                 |
| Issue:        |          | 1                                                                                                    |                 |
| Pages:        |          | 207-226                                                                                                    |                 |
| Start Page    | 11 8     | 207                                                                                                    | ~               |
|               |          | Insert I Co                                                                                                    | 6 Help          |
| Library: My R | .esearch | 55.enl                                                                                                    | 1 items in list |

Type your search term in the Search ox, then click the Find button. Select the em you want to reference. Press the Insert button

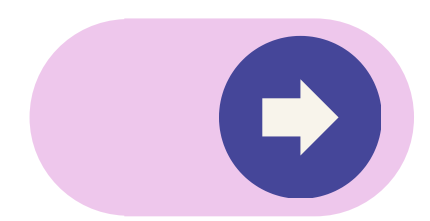

#### 3. Insert a reference list using EndNote 20 Add-in tab in Microsoft Word.

Fuel cells are efficient and popular technologies, and have recently shown remarkable(1) performance and expansion. Their use in coupled energy systems can result in significant performance of the energy system. In addition, the problem of fuel cell reliability (due to changes in load demand due to reduced fuel supply) can be solved by using it in integrated systems. The energy system proposed in this research comprised of power generation system and energy storage system. The power generation system includes a solid oxide fuel cell (SOFC), and thermoelectric and thermionic generators. The energy in hydrogen fuel is converted to power and heat by the fuel cell. The thermionic generator utilizes the waste heat of the fuel cell and generates power

Freund A, Zriker A, Sapir Z. Optimal educational climate among students at risk: the role of teachers' work attitudes. European Journal of Psychology of Education. 2021;37(1):207-26.

7. A reference list is inserted into the content. and prepare a bibliography list at the end of the document as shown in the picture

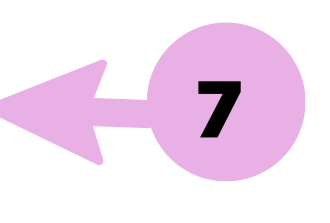

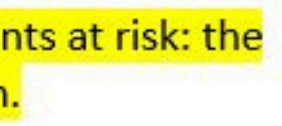

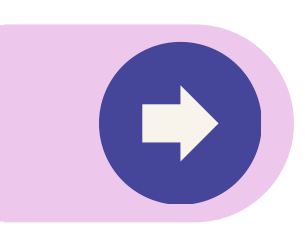

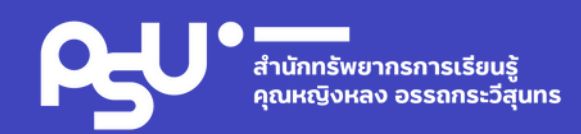

## QUESTION TIME?